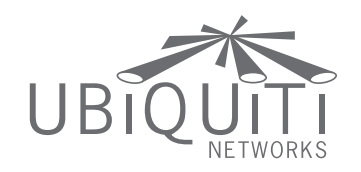

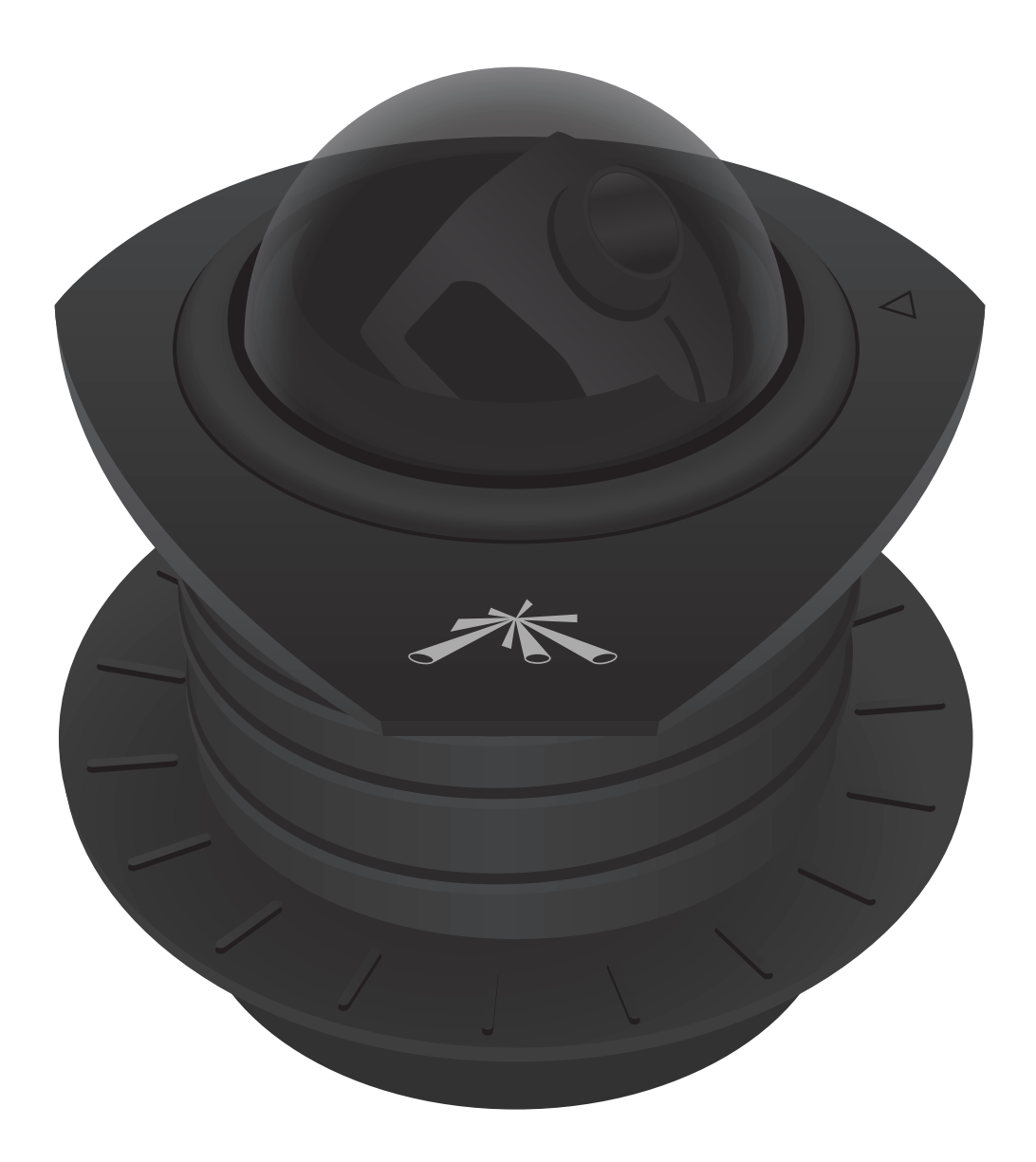

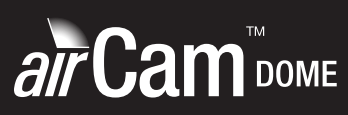

Security Camera Camera Configuration Interface

User Guide

# **Table of Contents**

| Chapter 1: Product Overview1                               |
|------------------------------------------------------------|
| Package Contents1                                          |
| Installation Requirements1                                 |
| System Requirements1                                       |
| Hardware Overview1                                         |
| Chapter 2: Installation                                    |
| Installation                                               |
| <b>Chapter 3:</b> Using the Camera Configuration Interface |
| Adjusting the Camera View                                  |
| Navigation                                                 |
| Tools                                                      |
|                                                            |
| Chapter 4: Main Tab6                                       |
| Status                                                     |
| Monitor                                                    |
| Chapter 5: Video Tab                                       |
| Using a microSD Card                                       |
| Video Settings                                             |
| RTSP Authentication                                        |
| Video Recording                                            |
| SD Card                                                    |
| Chapter 6. Network Tab                                     |
| Network Settings 14                                        |
| TCP Explicit Congestion Notification                       |
| Advanced Ethernet Settings                                 |
| Automeeu zuielinet betangs                                 |
| Chapter 7: Services Tab16                                  |
| Ping Watchdog16                                            |
| SNMP Agent                                                 |
| Web Server17                                               |
| SSH Server                                                 |
| Telnet Server                                              |
| NTP Client                                                 |
| Dynamic DNS                                                |
| System Log                                                 |

| Chapter 8: System Tab 1                                                                                                    | 9                                                                               |
|----------------------------------------------------------------------------------------------------|---------------------------------------------------------------------------------|
| Device                                                                                                    | 9                                                                               |
| Date Settings1                                                                                                    | 9                                                                               |
| System Accounts1                                                                                                    | 9                                                                               |
| Maintenance                                                                                                    | 20                                                                              |
| Appendix A: Specifications                                                                                                    | 22                                                                              |
| Appendix B: Safety Notices                                                                                                    | 23                                                                              |
| Electrical Safety Information2                                                                                                    | 23                                                                              |
| Appendix C: Warranty                                                                                                    | <u>24</u>                                                                       |
|                                                                                                    |                                                                                 |
| Appendix D: Compliance Information                                                                                                    | 25                                                                              |
| Appendix D: Compliance Information         2           Installer Compliance Responsibility         2                                                                                                    | 25<br>25                                                                        |
| Appendix D: Compliance Information                                                                                                    | 25<br>25<br>25                                                                  |
| Appendix D: Compliance Information       2         Installer Compliance Responsibility       2         FCC       2         Industry Canada       2                                                                                                    | 25<br>25<br>25<br>25                                                            |
| Appendix D: Compliance Information       2         Installer Compliance Responsibility       2         FCC       2         Industry Canada       2         Class B Korea       2                                                                                                    | 25<br>25<br>25<br>25                                                            |
| Appendix D: Compliance Information       2         Installer Compliance Responsibility       2         FCC       2         Industry Canada       2         Class B Korea       2         CE Marking       2                                                                                                    | 25<br>25<br>25<br>25<br>25                                                      |
| Appendix D: Compliance Information       2         Installer Compliance Responsibility       2         FCC       2         Industry Canada       2         Class B Korea       2         CE Marking       2         RoHS/WEEE Compliance Statement       2                                                       | 25<br>25<br>25<br>25<br>25<br>25<br>25<br>25                                    |
| Appendix D: Compliance Information       2         Installer Compliance Responsibility       2         FCC       2         Industry Canada       2         Class B Korea       2         CE Marking       2         RoHS/WEEE Compliance Statement       2         Appendix E: Declaration of Conformity       2 | 25<br>25<br>25<br>25<br>25<br>25<br>25<br>25<br>25<br>25<br>25<br>25<br>25<br>2 |

# **Chapter 1: Product Overview**

Thank you for purchasing the airCam $^{\scriptscriptstyle\rm M}$  Dome, by Ubiquiti Networks.

This User Guide is designed to provide instructions about the installation of the airCam Dome and to provide details about how to install the camera and use the camera configuration interface.

The airCam Dome includes the airVision<sup>™</sup> software. airVision is a comprehensive camera management software solution from Ubiquiti Networks, Inc. that is designed to work with Ubiquiti's airCam product line. The software interface design is based on the popular and easy-to-use UniFi<sup>™</sup> software interface. For instructions on using the airVision software, refer to the airVision User Guide on the CD-ROM.

## Package Contents

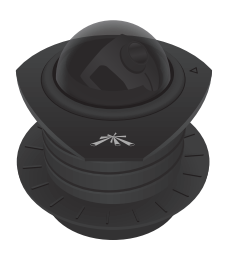

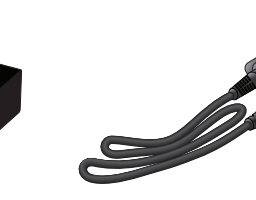

Power Cord

Camera

24V PoE Adapter

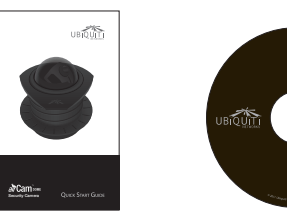

Quick Start Guide

CD-ROM

# **Installation Requirements**

- Pencil
- Adjustable hole saw or other tool(s) to cut 73 mm diameter hole in ceiling tile

## **System Requirements**

- Microsoft Windows XP, Windows Vista, Windows 7, or Mac OS X
- Java Runtime Environment 1.6 (or above)
- Web Browser: Mozilla Firefox, Google Chrome, or Microsoft Internet Explorer 8 (or above)

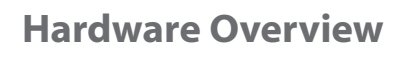

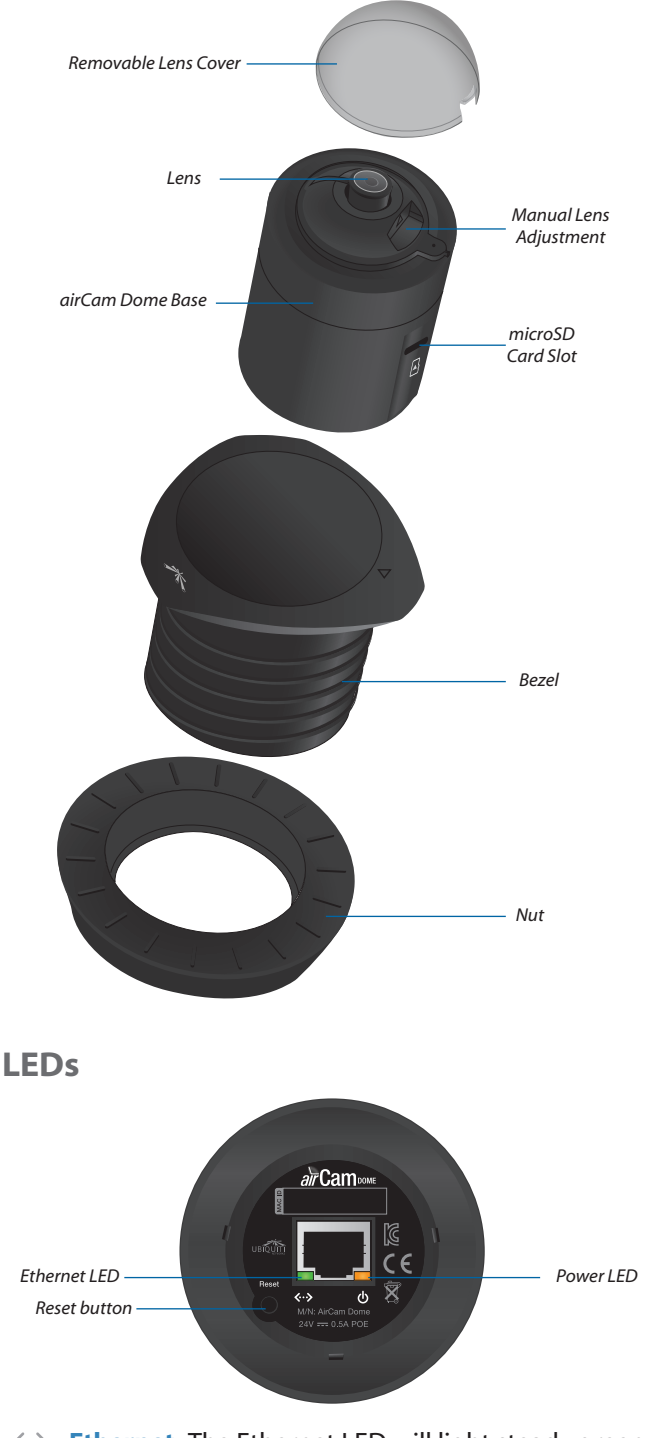

- Ethernet The Ethernet LED will light steady green when an active Ethernet connection is made and flash when there is activity.
- **Power** The Power LED will light steady orange when the airCam Dome is connected to a power source.

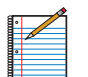

Note: LED operation may be disabled using the camera configuration interface.

# **Chapter 2: Installation**

The airCam Dome is designed to be mounted in a ceiling. Perform the following steps to install the airCam Dome.

## Installation

1. (Optional) Insert a microSD card into the slot on the side of the camera until it locks into the slot.

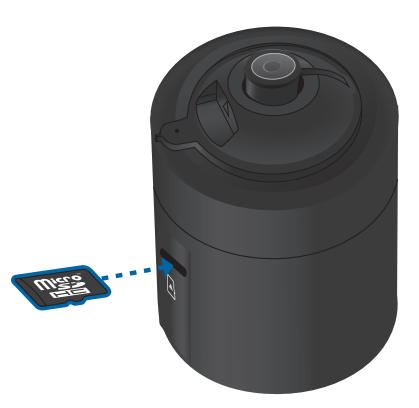

To remove the microSD card, push the card in to release the lock. Pull the card out.

| Ð |  |
|---|--|
|   |  |
| · |  |
|   |  |
| • |  |

Note: Before removing the microSD card, follow the steps under <u>"Removing the microSD Card"</u> on page 11.

- Cut a 73 mm diameter hole through the ceiling tile. You may use the "Cutting Template" on page 12 of this Quick Start Guide.
- 3. Insert the bezel into the ceiling tile and thread on the nut.

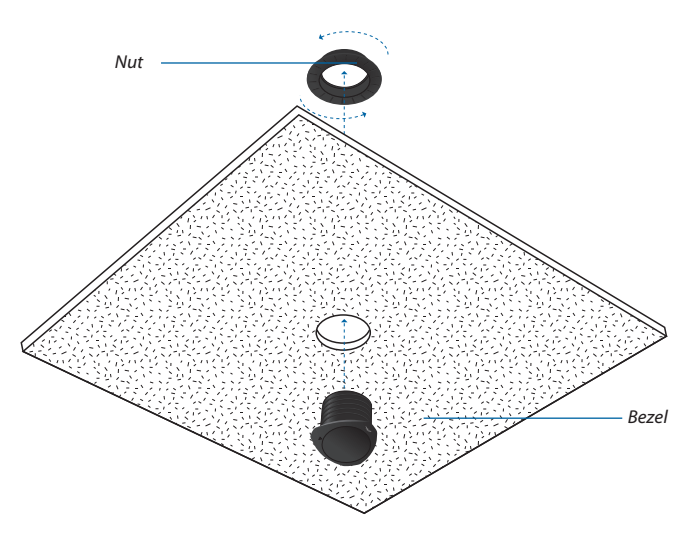

4. Insert the *airCam Dome Base* into the *Bezel*.

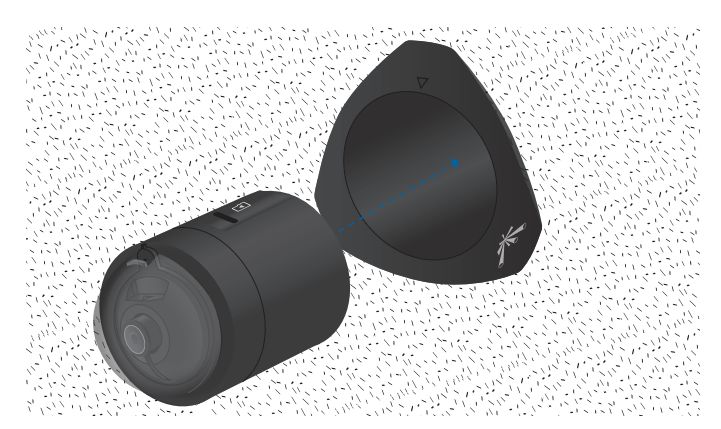

5. Align the indicator on the camera with the arrow on the bezel.

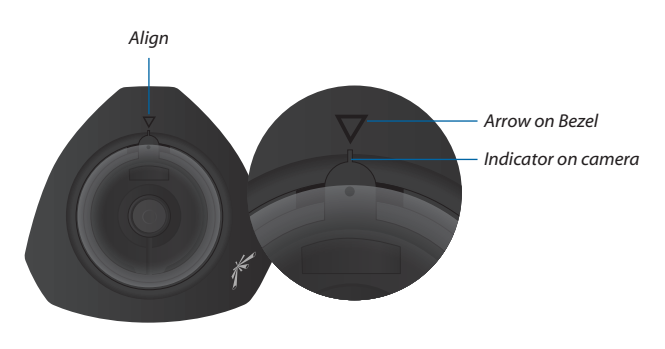

|   | 1 |  |
|---|---|--|
| ۰ |   |  |
|   |   |  |
|   |   |  |
|   |   |  |
|   |   |  |

Note: The airCam Dome is designed to be inserted and removed when the indicator on the camera is aligned with the arrow on the *Bezel*.

6. Gently push the camera into the *Bezel* and turn with one motion as shown below. Rotate the camera to the desired position.

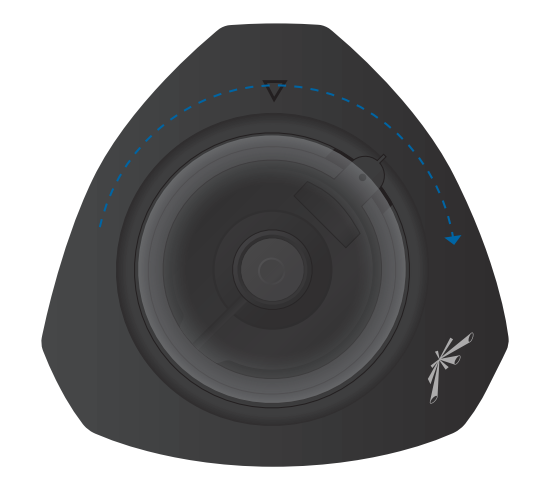

7. Connect an Ethernet cable to the Ethernet port on the camera.

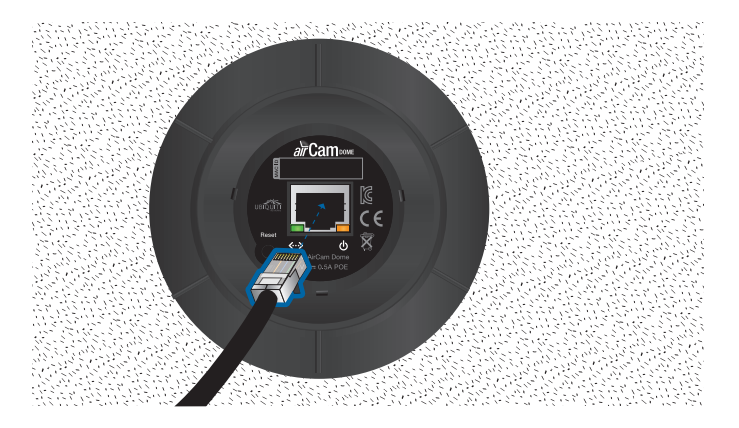

8. Connect the other end of the Ethernet cable to the Ethernet port labeled **POE** on the *PoE Adapter*.

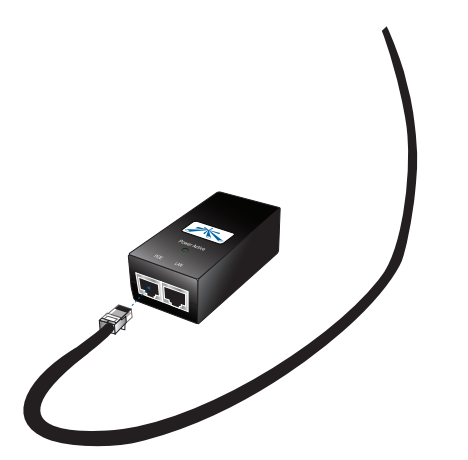

10. Connect the power cord to the power port on the *PoE Adapter*. Connect the other end of the power cord to a power outlet. The Power LED should light up on the airCam Dome.

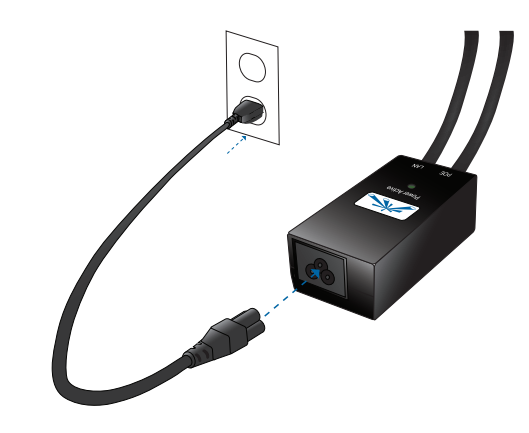

11.Set the ceiling tile into place and hardware installation is complete.

9. Connect an Ethernet cable from your LAN to the Ethernet port labeled **LAN** on the *PoE Adapter*.

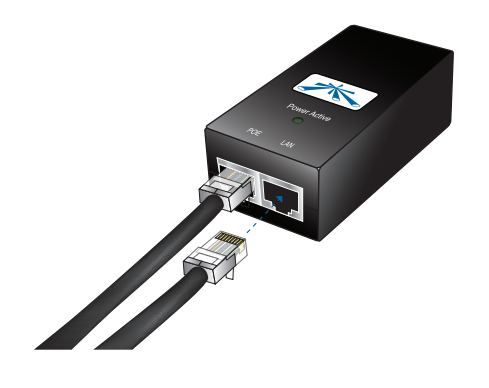

# Chapter 3: Using the Camera Configuration Interface

The airCam Dome has a browser-based *Camera Configuration Interface* for advanced camera management options. The *Camera Configuration Interface* is accessible from the airVision software by clicking on the **Hostname** of the camera in the *Device* tab. You can also access the interface without launching the airVision software as described below:

To access the interface, perform the following steps:

- 1. Make sure that your host machine is connected to the same LAN as the airCam Dome.
- 2. The airCam Dome is set to DHCP by default. If you have a router or DHCP server providing addresses on your network, check your DHCP Client Table to obtain the address of the airCam Dome or use the Device Discovery Tool available at:

#### www.ubnt.com/support/downloads/utilities

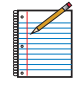

Note: If you do not have a DHCP server, the airCam Dome defaults to the IP address **192.168.1.20**.

 Launch your Web browser and in the address field, type http:// and then the IP address of the airCam Dome, for example: http://192.168.1.20. Press enter (PC) or return (Mac).

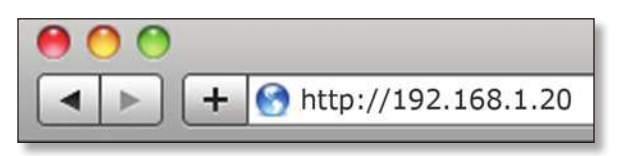

4. The login screen will appear. Enter **ubnt** in the *Username* and *Password* fields and click **Login**.

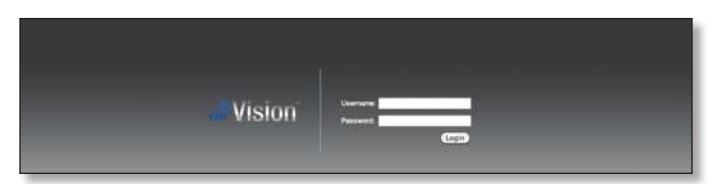

5. The *Main* screen will appear and you should see a live stream of video from the airCam Dome.

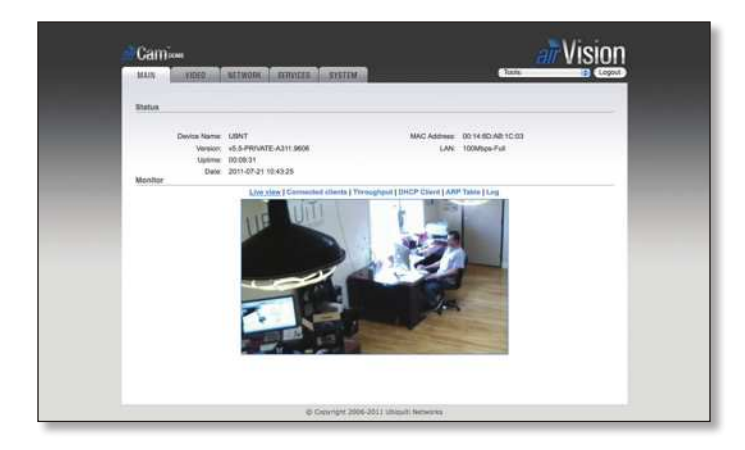

## **Adjusting the Camera View**

To adjust the camera lens angle, remove the dome . The camera lens can be tilted 0 to 56°. Rotate the camera inside the bezel to the desired position.

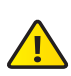

**Important:** Ensure the indicator on the camera is not aligned with the arrow on the bezel (as shown in step 5, page 2) or the camera will detach from the bezel.

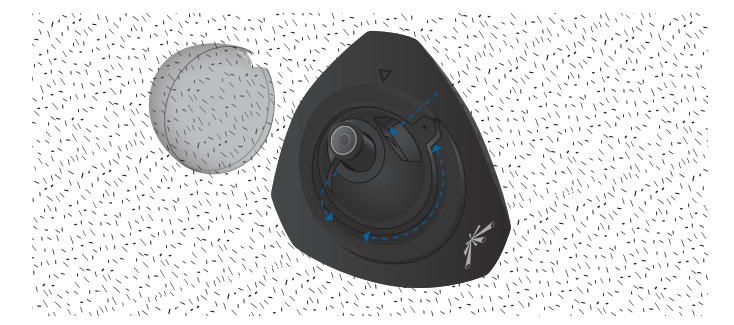

# Navigation

The camera configuration interface contains five main tabs, each of which provides a web-based management page containing configurable parameters that affect a specific aspect of the airCam Dome:

- Main The Main tab displays the airCam Dome status/ statistical information and provides video and client monitoring links. For detailed information, refer to <u>"Main Tab" on page 6</u>.
- Video The Video tab allows you to configure Video Settings including the Bit Rate, Quality, Frame Rate, and Refresh Frequency for the airCam Dome. For detailed information, refer to <u>"Video Tab" on page 9</u>.
- Network The Network tab covers the configuration of the Network Settings, TCP Explicit Congestion Notification and Advanced Ethernet Settings. For detailed information, refer to <u>"Network Tab" on page</u> <u>14</u>.

airCam<sup>™</sup> Dome User Guide

- Services The Services tab covers the configuration of system management services including Ping Watchdog, SNMP Agent, Web Server, SSH Server, Telnet Server, NTP Client, Dynamic DNS, and System Log. For detailed information, refer to <u>"Services Tab" on page 16</u>.
- System The System tab contains controls for the airCam Dome Device Settings, Date Settings, System Accounts, Configuration Management and Device Maintenance. For detailed information, refer to <u>"System Tab" on page</u> <u>19</u>.

### **Tools**

The camera configuration interface also contains network utility tools including:

- Ping
- Traceroute

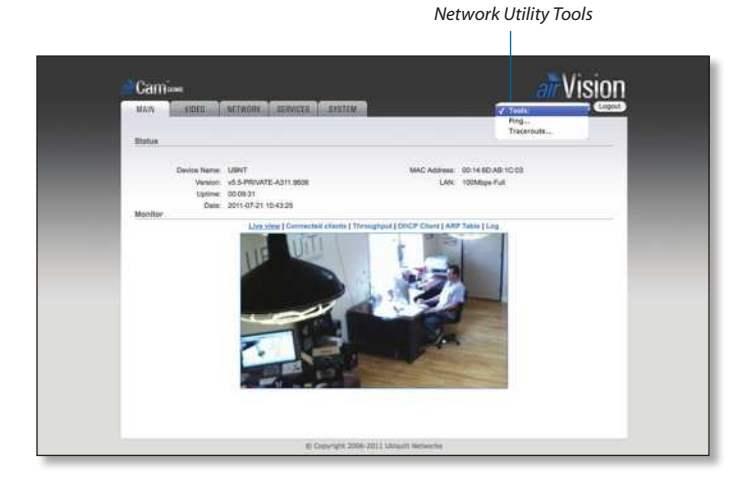

### Ping

The *Ping* tool is used to check the preliminary link quality and packet latency estimation between two network devices using ICMP packets.

| Select Destination IP; | or specify manually | <u> </u> | Packet Count:     | 5               |
|------------------------|---------------------|----------|-------------------|-----------------|
|                        |                     | ]        | Packet Size:      | 56              |
| Host                   | Time                |          | TTL               |                 |
|                        |                     |          |                   |                 |
|                        |                     |          | 0 of 0 packets re | ceived, 0% loss |

#### **Network Ping**

**Select Destination IP** A remote system IP can be selected from the list which is generated automatically or can be specified manually.

**Packet Count** Enter the number of packets to send for the ping test.

**Packet Size** The size of the ICMP packets can be specified in this field.

Start The test is started using this button.

Packet loss statistics and latency time evaluation is provided after the test is completed.

#### Traceroute

The *Traceroute* tool allows tracing the hops from the device to a selected outgoing IP address. It should be used for finding the route taken by ICMP packets across the network to the Destination host.

| Destination Host: | 2  | Resolve IP A | ddresses |
|-------------------|----|--------------|----------|
| # Host            | IP | Responses    |          |
|                   |    |              |          |
|                   |    |              |          |
|                   |    |              |          |
|                   |    |              |          |
|                   |    |              |          |

**Destination Host** Enter the IP address of the destination host to which you want to find the route.

**Resolve IP Addresses** Resolution of the IP addresses (symbolically rather than numerically) can be enabled by selecting this option.

**Start** The test is started using this button.

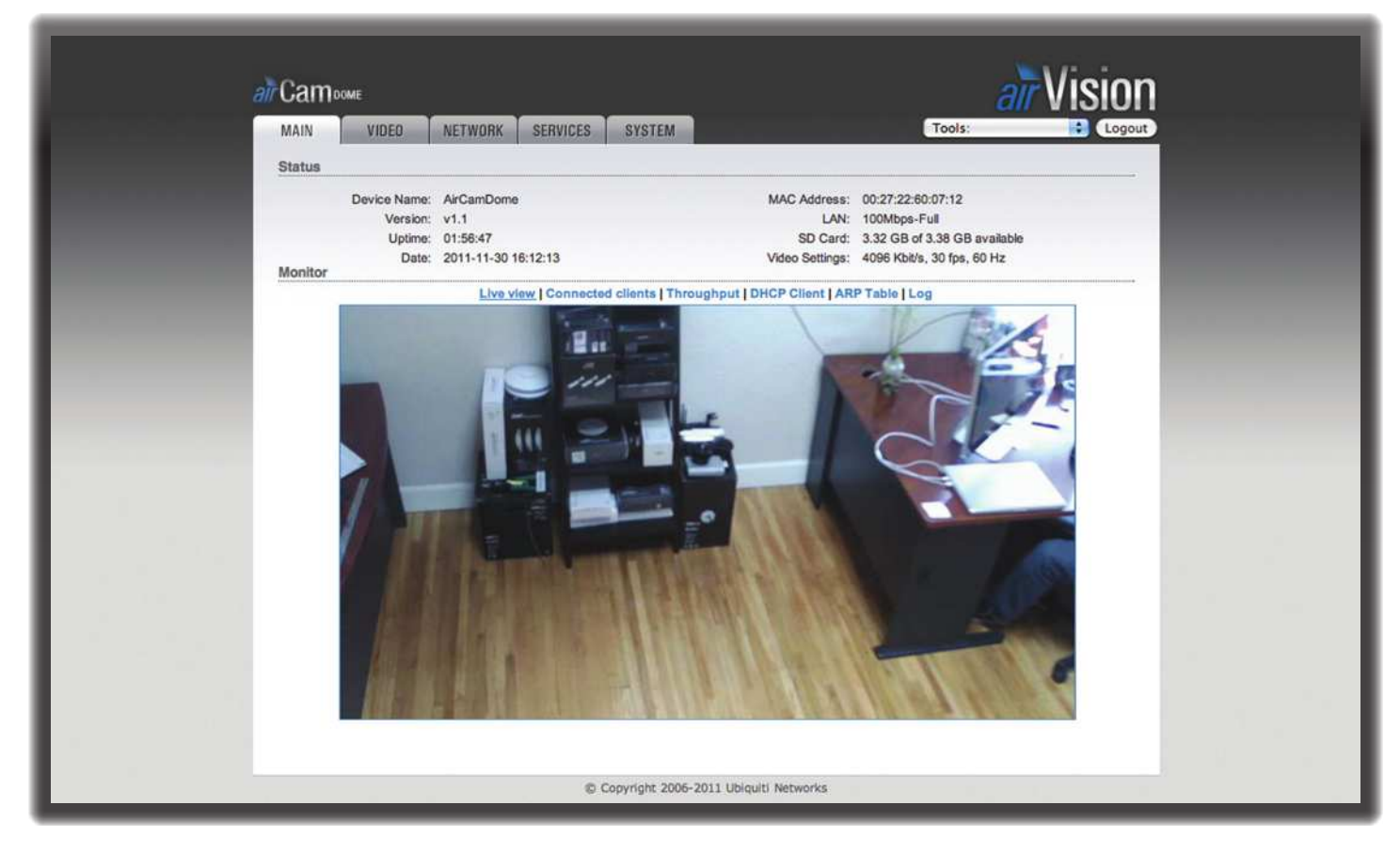

# **Chapter 4: Main Tab**

The *Main* tab displays status/statistical information and provides video and client monitoring links.

### Status

| rtus         |                     |                 |                              |
|--------------|---------------------|-----------------|------------------------------|
| Device Name: | AirCamDome          | MAC Address:    | 00:27:22:60:07:12            |
| Version:     | v1.1                | LAN:            | 100Mbps-Full                 |
| Uptime:      | 6 days 00:37:02     | SD Card:        | 3.23 GB of 3.38 GB available |
| Date:        | 2011-12-06 14:52:28 | Video Settings: | 4096 Kbit/s, 30 fps, 60 Hz   |

**Device Name** Displays the name (ID) of the airCam Dome. The Device Name can be modified on the *System* tab.

**Version** Displays the version of the airVision software installed.

**Uptime** This is the total time the airCam Dome has been running since last power up (reboot) or software upgrade. The time is displayed in days, hours, minutes and seconds.

**Date** Displays the current system date and time. The date and time are displayed in YEAR-MONTH-DAY HOURS:MINUTES:SECONDS format. The system date and time is retrieved from the Internet using NTP (Network Time Protocol). The NTP Client is enabled by default on the *Services* tab. The device doesn't have an internal clock and the date and time may be inaccurate if the NTP Client is disabled or the device isn't connected to the Internet.

**MAC Address** Displays the Media Access Control (MAC) address of the airCam Dome.

LAN Indicates the current status of the Ethernet port connection. This can indicate when a cable is not plugged into a device or if there is no active Ethernet connection. When a cable is plugged in and connected properly to another device, the negotiated data rate and duplex are displayed.

**SD Card** Displays the amount of space used and the total capacity of the microSD card.

**Video Settings** Displays the bit rate, frame rate, and refresh frequency. These settings are editable on the Video tab. Refer to <u>"Video Settings" on page 11</u> for details.

### Monitor Live View

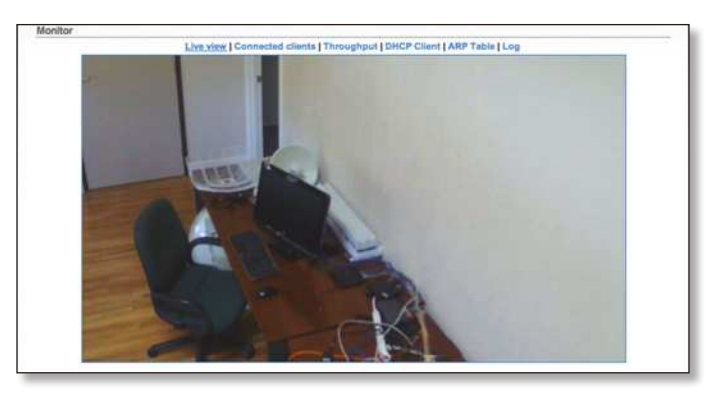

Displays a live video view based on the settings configured on the *Video* tab.

#### airCam<sup>™</sup> Dome User Guide

### **Camera Controls**

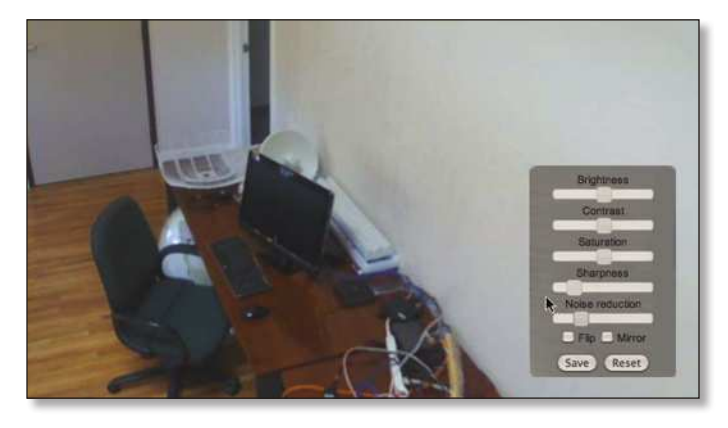

Camera controls appear when the mouse pointer is placed over the Live View image. Use the sliders to adjust the image settings.

**Brightness** Use the slider to adjust the image brightness.

**Contrast** Use the slider to adjust the image contrast.

**Saturation** Use the slide to adjust the color saturation of the image.

**Sharpness** Use the slider to adjust the image sharpness.

**Noise Reduction** Use the slider to adjust the noise reduction setting.

Flip Check this option to flip the image upside down.

**Mirror** Check this option to reverse the image horizontally.

Save Click to save the camera settings.

**Reset** Click to reset to the camera default settings.

### **Connected Clients**

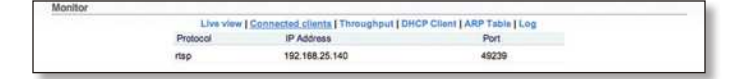

Displays a list of clients that are currently viewing the video stream.

**Protocol** Displays the protocol being used to connect.

**IP Address** Displays the IP address of the client.

**Port** Displays the port being used by the client.

### Throughput

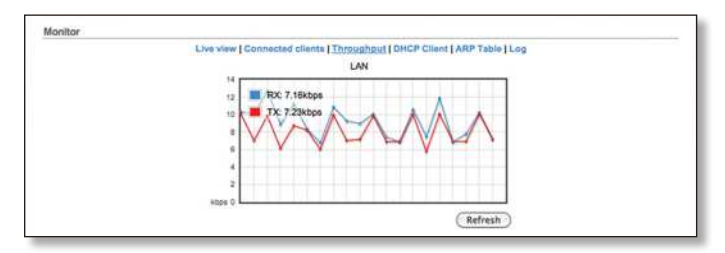

Throughput displays a visual representation of the current data traffic on the LAN port in both graphical and numerical form. The chart scale and throughput dimension (Bps, Kbps, Mbps) changes dynamically according to the mean throughput value. The statistics are updated automatically.

**Refresh** Throughput statistics can be updated manually by clicking **Refresh**.

#### **DHCP Client**

Shows the device's IP Address, Netmask, Gateway, DNS Servers, DHCP Server, Domain, Total Lease Time and Remaining Lease Time. DHCP Client mode can be enabled on the *Network* tab.

| Live view   C       | princeted clients | Throughput DHCP Clien | ARP Table   Log   |
|---------------------|-------------------|-----------------------|-------------------|
| DHCP Client Informa | tion              |                       |                   |
| IP Address:         | 192.168.25.19     | DHCP Server:          | 192.168.25.1      |
| Netmask:            | 255.255.255.0     | Domain:               | gateway.2wire.net |
| Gateway:            | 192.168.25.1      | Total Lease Time:     | 1 day 00:00:00    |
| Primary DNS IP:     | 192.168.25.1      | Remaining Lease Time: | 22:33:05          |
| Secondary DNS IP:   |                   |                       |                   |
|                     |                   | (Renew) (             | Release (Refresh) |

**IP Address** Displays the IP address of the airCam Dome while operating in DHCP Client mode. It is assigned automatically by the DHCP server.

**Netmask** Displays the netmask of the airCam Dome when operating in DHCP Client mode. It is assigned automatically by the DHCP server, which also assigns the IP address to the airCam Dome.

**Gateway** Displays the gateway of the airCam Dome when operating in DHCP Client mode, which is assigned automatically by the DHCP server.

**Primary/Secondary DNS IP** Domain Name System (DNS) is an Internet "phone book" which translates domain names to IP addresses. These fields identify the server IP addresses that the airCam Dome uses for translation. It is assigned automatically by the DHCP server.

**DHCP Server** Displays the IP address of the DHCP Server assigning the IP address to the airCam Dome.

**Domain** Displays the domain name.

**Total Lease Time** Shows the total time (validity) of the leased IP address assigned by the DHCP server.

**Remaining Lease Time** Displays the remaining time of the IP address leased by the DHCP server.

**Renew** DHCP client information can be renewed manually by clicking **Renew**.

**Release** DHCP client information can be released manually by clicking **Release**.

**Refresh** DHCP client information can be refreshed manually by clicking **Refresh**.

#### **ARP Table**

Lists all the entries of the Address Resolution Protocol (ARP) table currently recorded on the airCam Dome.

ARP is used to associate each IP address to the unique hardware Media Access Control (MAC) address of each device. It is important to have unique IP addresses for each MAC address or else there will be ambiguous routes in the network.

| IP Address MAC Address Inte          |        |
|--------------------------------------|--------|
| 1                                    | orface |
| 192.168.25.1 3c:oa/4f.8a/81/29 LAN   | N      |
| 192.168.25.123 10:9a:dd:ba:5a:7e LAN | N      |

IP Address Displays the assigned IP address.

**MAC Address** Displays the Media Access Control (MAC) address of the device.

Interface Displays the interface that the device is on.

**Refresh** The information in the ARP Table window can be updated by clicking **Refresh**.

Log

Lists all registered system events. By default, logging is not enabled. The Log can be enabled on the *Services* tab.

|         |          | Live view   Connected clients   Throughput   DHCP Client   ARP Table   Log              |
|---------|----------|-----------------------------------------------------------------------------------------|
| System) | Log      |                                                                                         |
| ec 31   | 16:00:07 | system: Start                                                                           |
| ec 31   | 16:00:07 | syslogd started: BusyDox v1.18.4                                                        |
| ec 31   | 16:00:07 | init: starting pid 215, tty '/dev/null': '/sbin/udhopc -f -i eth0 -s /etc/udhopc/udhopc |
| ec 31   | 16:00:07 | init: starting pid 217, tty '/dev/null': '/bin/lighttpd -D -f /etc/lighttpd.conf'       |
| ec 31   | 16:00:08 | init: starting pid 223, tty '/dev/null': '/bin/telnetd -F -p 23'                        |
| ec 31   | 16:00:08 | init: starting pid 228, tty '/dev/null': '/bin/dropbear -P -d /etc/persistent/dropbear_ |
| ec 31   | 16:00:08 | route: add default gw 192.168.1.1 failed (error: 1)                                     |
| ec 31   | 16:00:08 | init: starting pid 235, tty '/dev/null': '/sbin/ntpclient -n -s -c 0 -l -h time.apple.c |
| ec 31   | 16:00:08 | init: starting pid 236, tty '/dev/null': '/bin/ubnt-streamer'                           |
| ec 31   | 16:00:09 | dropbear[228]: Not backgrounding                                                        |
| ec 31   | 16:00:09 | route: del default gw 192.168.1.1 failed (error: 1)                                     |
| ec 31   | 16:00:09 | route: add default gw 192.168.1.1 failed [error: 1]                                     |
| 4+0     |          | ) ) ( )                                                                                 |

**Clear** All entries in the system log can be deleted by clicking **Delete**.

**Refresh** System Log content can be updated by clicking **Refresh**.

| Gampome                                                                           |                                  |                                                                  | 14                                                              | all VISIU                     |
|-----------------------------------------------------------------------------------|----------------------------------|------------------------------------------------------------------|-----------------------------------------------------------------|-------------------------------|
| MAIN VIDEO N                                                                      | IETWORK SERVICES                 | SYSTEM                                                           | Tools:                                                          | Logo                          |
| Video Settings                                                                    |                                  | RT                                                               | SP Authentication                                               |                               |
| Bit Rate, H                                                                       | Kbit/s: 4096                     | •                                                                | Enable RTSP Authentication:                                     |                               |
| Frame Rate                                                                        | o, fps: 30                       |                                                                  | Username:                                                       |                               |
| Refresh Frequency                                                                 | y, Hz: 60                        |                                                                  | Password:                                                       | Show                          |
| Video Becordina                                                                   |                                  |                                                                  |                                                                 |                               |
| Off      Continuous Recc                                                          | ord O Scheduled Reco             | ord 🔘 Motion Recor                                               | d                                                               | (Change)                      |
| Off Ocontinuous Reco                                                              | ord 🔘 Scheduled Reco             | ord 💮 Motion Recor                                               | d                                                               | Change                        |
| Off Continuous Reco                                                               | ord <sub> O</sub> Scheduled Reco | Ord O Motion Recor                                               | d<br>38 svallable                                               | (Change)                      |
| Off Continuous Reco     SD Card     Soarch:                                       | ord 🕜 Scheduled Reco             | Ord O Motion Recor                                               | d<br>38 available<br>(Format Memory Card) (Re                   | (Change)<br>move Memory Card) |
| Off Continuous Reco      SD Card      Soarch:      Name                           | ord O Scheduled Reco             | ord O Motion Recor                                               | d<br>38 avralinblé<br>(Format Memory Card) (Re<br>Size, MB Date | (Change)                      |
| Off Continuous Reco  SD Card  Search: Name No data available in table             | ord O Scheduled Reco             | ord O Motion Recor                                               | d<br>38 avalinble<br>(Format Memory Card) (Re<br>Size, MB Date  | (Change)                      |
| Off Continuous Reco      SD Card      Search:     Name No data available in table | ord O Scheduled Reco             | ord O Motion Recor<br>3.38 GB of 3.38 G<br>-<br>Showing 0 to 0 c | d<br>3B available<br>Format Memory Card (Re<br>Size, MB Date    | (Change)                      |

# Chapter 5: Video Tab

The Video tab allows you to configure basic Video Settings including the Bit Rate, Quality Frame Rate, and Refresh Frequency settings for the airCam Dome. If you are using an optional microSD card (not included), you can configure Video Recording and SD card options from this screen.

## Using a microSD Card

You can record video on a microSD card. The recording options for recording on the microSD card are completely separate from the airVision software recording options. microSD card recording is configurable only in the Camera Configuration Interface.

If you need to insert a microSD card and haven't installed your airCam Dome yet, refer to "Installation" on page 2.

If you've already installed your airCam Dome but need to remove the *airCam Dome Camera Base* from the *Bezel* to insert a microSD card, perform the following steps:

1. Align the indicator on the *Camera Base* with the arrow on the *Bezel*.

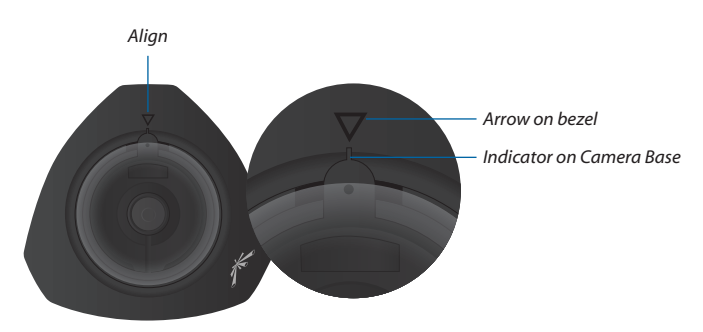

2. Remove the *airCam Dome Base* from the *Bezel*.

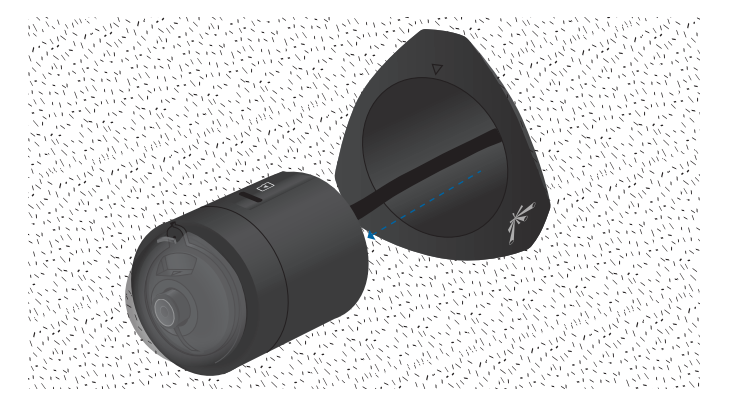

3. Insert a microSD card into the slot on the side of the camera until it locks into the slot.

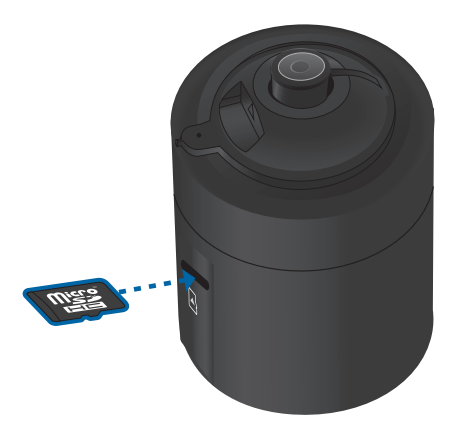

4. Insert the *airCam Dome Base* into the *Bezel*.

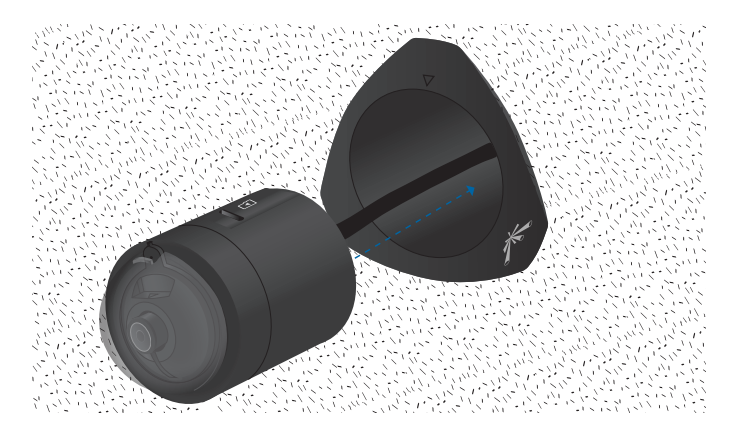

5. Align the indicator on the camera with the arrow on the bezel.

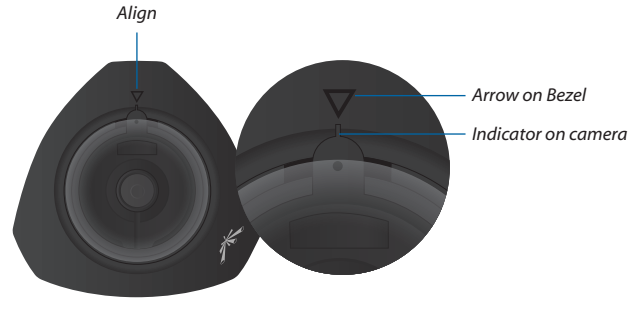

Note: The airCam Dome is designed to be inserted and removed when the indicator on the camera is aligned with the arrow on the *Bezel*.

6. Gently push the camera into the *Bezel* and turn with one motion as shown below. Rotate the camera to the desired position.

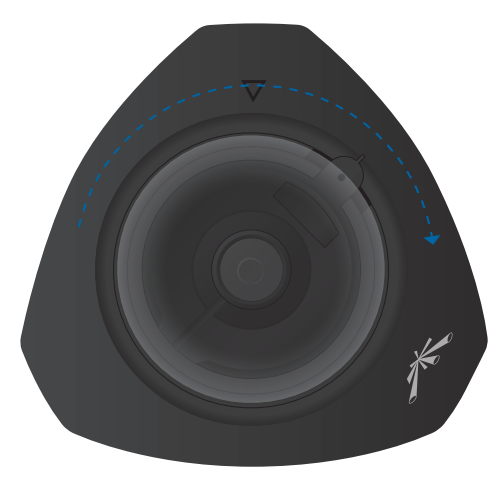

### Formatting the microSD Card

- 1. Go to the **Video** tab.
- 2. Click Format Memory Card.

| Contraction of the local diversion of the local diversion of the loc | -                 |                                  | 1510   |
|----------------------------------------------------------------------------------------------------|-------------------|----------------------------------|--------|
| WARKING VOID EINEDWARKING MARKA                                                                                                    | a station         | 1000                             |        |
| Video Sottings                                                                                                    |                   | RTSP Authentication              |        |
| DC Flans, KDA/h 4096                                                                                                    | (1)               | Enable RTSP Authentication: \Box |        |
| Frank Rale, tps: 30                                                                                                    | (4)               | Username:                        |        |
| Refresh Frequency, Hz 68                                                                                                    |                   | Password                         | Ditros |
|                                                                                                    |                   |                                  |        |
| BD Card<br>Numery said detected, but not UBNT formated. (For                                                                                                    | mat Memory Carit) |                                  |        |

3. You will be prompted to confirm. Click **OK**.

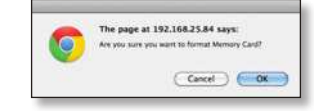

4. A message stating *Memory card formatted* will appear. Click **OK**.

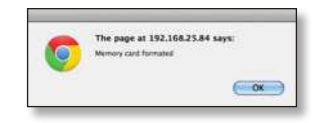

#### **Removing the microSD Card**

- 1. Go to the **Video** tab.
- 2. Click Remove Memory Card.

| Comme-                                                                                 |                                    |                                                             |                                                      | Train                       | VISIC                          |
|----------------------------------------------------------------------------------------|------------------------------------|-------------------------------------------------------------|------------------------------------------------------|-----------------------------|--------------------------------|
| Managering Active Billion of                                                           | ANALI LIBRAYLER                    | THE REAL PROPERTY IN                                        |                                                      | 7000                        |                                |
| valed participa-                                                                       |                                    |                                                             | (Tor Autownication                                   |                             |                                |
| IN Flate, Kintle                                                                       | 4095                               | 1                                                           | Enable RTIP Autor                                    | etaate: 🗋                   |                                |
| Frame Rate, too                                                                        | 30                                 | 4                                                           | U                                                    | wrate:                      |                                |
| Refresh Prequency, Hz                                                                  | 68                                 |                                                             | P                                                    | kseword:                    | Ctro                           |
| Video Recording                                                                        |                                    |                                                             |                                                      |                             |                                |
|                                                                                        |                                    |                                                             |                                                      |                             |                                |
| Of Continuous Record                                                                   | <ul> <li>Scheduled Reco</li> </ul> | et 💮 Mellon Rec                                             | -1                                                   |                             | Change                         |
| Off Continuous Record                                                                  | C) Schebulet Reco                  | et 🕜 Metten Rec                                             | and<br>DB wystelek                                   |                             | (Change                        |
| Of Continuous Record                                                                   | () Schebalt Reco                   | erd 🕜 Metton Rec<br>3.36 G/S of 3.36                        | dg western (                                         |                             | (Change                        |
| Of Continuous Record                                                                   | C Schedulet Reco                   | et 💮 Matter Rac                                             | uti evolutio<br>(18 evolution<br>(Form               | at Memory Card ) (fe        | (Change<br>oncest Memory Card  |
| Of O Control Record                                                                    | C Schedulet Reco                   | ed 💮 Matter Rec                                             | erd<br>(The annual states)<br>(Teams<br>States, Mill | at Memory Card.) ( A        | (Change<br>onewa Memory Card   |
| Of Construct Record                                                                    | ) Schelaet Room                    | ed 💮 Matter Rec<br>3.56 GB of 3.56                          | off produkts<br>(Form<br>State Mit                   | at Memory Card ) (6<br>Data | (Change<br>oncover Memory Card |
| Or Contribute Record      BD Canti      Borreth      Meme      No data exaktion in MMe | ) Schelaet Reco                    | ed () Mation Rec<br>3.56 (05 ef 3.56<br>-<br>Browing 0 to 0 | of<br>OB weekstop<br>Size, MS<br>I of Samina         | at Memory Card ) (6<br>Dee  | (Change<br>crosset Memory Card |

3. You will be prompted to confirm. Click OK.

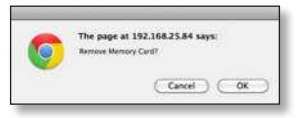

4. Click **OK**. You can now safely remove the memory card.

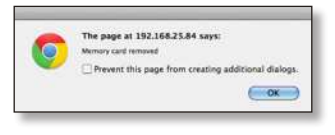

#### Mounting the microSD Card

If you have removed the microSD Card via the *Camera Configuration Interface* but have not physically removed the card from the camera, you can mount the card again by performing the following steps:

- 1. Go to the Video tab.
- 2. Click Mount.

| MARK VIDEO AETAI      | NAK BERVICES | TRACE AND A DECEMBER OF A DECEMBER OF A DECE | Tudis          | E Cojo |
|-----------------------|--------------|----------------------------------------------------------------------------------------------------|----------------|--------|
| Video Settings        |              | WTSP Authenticat                                                                                                    | 1011           |        |
| Di Russ, Kbdra        | 4096         | Eration RT10                                                                                                    | Autorization 🗋 |        |
| Frame Rata, tps       | 30           |                                                                                                    | Userone        |        |
| Refrest Prequency, Hz | 65           |                                                                                                    | Pasaword       | Chow   |
|                       |              |                                                                                                    |                |        |

## **Video Settings**

| Bit Rate, Kbit/s:      | 4096 | • |
|------------------------|------|---|
| Frame Rate, fps:       | 30   | • |
| Refresh Frequency, Hz: | 60   |   |

**Bit Rate, Kbit/s** This option allows the selection of the bit rate in kilobits per second. Options include *256, 512, 1024, 2048, 4096*.

**Frame Rate, fps** This option allows the selection of the video frame rate in frames per second. Options include 2, 3, 4, 5, 7, 10, 15, 20, 25, 30.

**Refresh Frequency, Hz** This option allows the selection of the video refresh frequency in hertz. Options include *50 Hz* and *60 Hz*.

### **RTSP Authentication**

| RISP Authentication        |     |      |
|----------------------------|-----|------|
| Enable RTSP Authentication | : 🗆 |      |
| Username                   | :   |      |
| Password                   |     | Show |

**Enable RTSP Authentication** When RTSP (Real-Time Streaming Protocol) Authentication is enabled, a username and password is required to view video streams.

**Username** Enter a username for RTSP authentication.

**Password** Enter a password for RTSP authentication.

### **Video Recording**

Once you have inserted and formatted a microSD card, the *Video Recording* and *SD Card* options will appear. These options are completely separate from the airVision recording options. The options that are configured here apply only to microSD card recording.

#### Off

| Video Recording            |                  |                 |
|----------------------------|------------------|-----------------|
| Off      Continuous Record | Scheduled Record | O Motion Record |
|                            |                  |                 |

When this option is set to Off, nothing is recorded on the microSD card. You can still use the camera for recording within the airVision software. Any recordings that are created in airVision will be recorded to the hard drive that the airVision NVR software is using.

#### **Continuous Record**

Video Recording

O Off 
 Continuous Record 
 Scheduled Record 
 Motion Record

Enables continuous recording on the Micro SD card.

### **Scheduled Record**

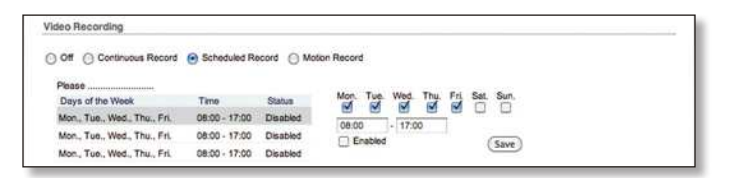

Allows you to define a schedule for recording. Select which days that you want scheduled recording enabled and a start and end time.

#### **Creating a Scheduled Recording**

- 1. Select Scheduled Record.
- 2. Click Add New Row.
- 3. Select the days of the week that you want recording enabled by placing a check mark underneath the day.
- 4. Enter the start time and stop time in 24-hour format.
- 5. Select Enabled.
- 6. Click Set.
- 7. Click Change.
- 8. Click Apply.

#### **Deleting a Scheduled Recording**

- 1. Click on an existing row.
- 2. Click Delete.
- 3. Click **Yes** when prompted "Are you sure you want to delete schedule event?".

| and the second second s | Second and the statement of the second second second second second second second second second second second se |  |
|----------------------------------------------------------------------------------------------------|----------------------------------------------------------------------------------------------------|--|
| Of Continuous Record                                                                                                    | Scheduled Record 🕒 Motion Record                                                                                |  |
| Days of the Week<br>Mort, Tue, Wed, The, Fri, Bat                                                                                                    | Tere Read My Tay My Tay 5 1 1                                                                                   |  |
| Sat. Sat.                                                                                                    | Please Confirm X                                                                                                |  |
| Mins, Tun, Wed, Thu, Pri                                                                                                    | A Are you sure you want to delete schedule event?                                                               |  |
| ( del ma anti)                                                                                                    |                                                                                                    |  |
|                                                                                                    |                                                                                                    |  |
|                                                                                                    | (No) (Nor) (Ounge)                                                                                              |  |
|                                                                                                    | (10) (10)                                                                                                    |  |

- 4. Click Change.
- 5. Click Apply.

#### **Motion Record**

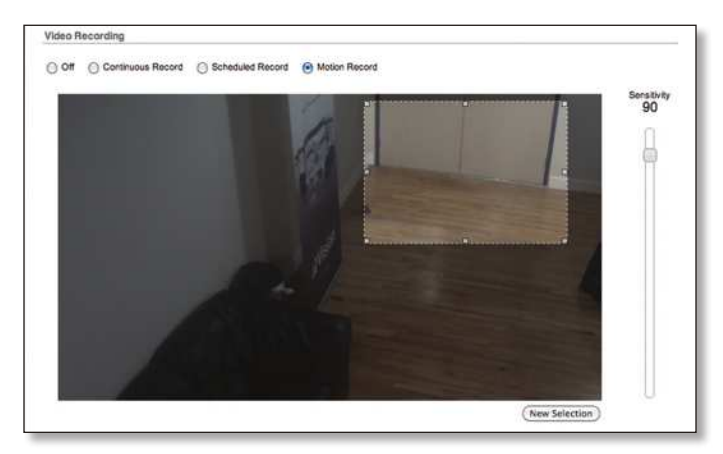

**Select Full Frame** Selects the entire camera frame for motion detection.

**New Selection** Allows you to select a specific area of the frame for motion detection. Click and hold the area of the image that you want to select. Drag and adjust the box to select the area where you want to detect motion.

**Sensitivity** Use the slider to adjust the sensitivity of the motion detection. Sensitivity values range from 100 to 1. Higher numbers increase the sensitivity, requiring less motion to trigger a recording.

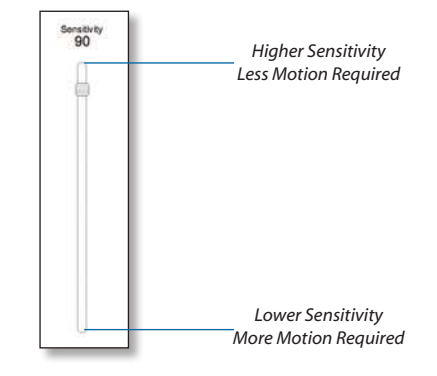

#### **Enabling Motion Recording**

- 1. Select Motion Record.
- Click New Selection (or Select Full Frame to select the entire image).
- 3. To define the motion detection area, click and drag to create the motion detection frame. To adjust the size of the frame, place the mouse over a mid or end point and then click and drag. To move the frame position, click and drag an area of the motion detection frame that is not a mid or end point.
- 4. Select the *Sensitivity* level. Higher numbers increase the sensitivity, requiring less motion to trigger a recording.
- 5. Click **Change**.
- 6. Click **Apply**.

### **SD** Card

|                 | 3.35 GB | of 3.38 GB available |                                      |       |
|-----------------|---------|----------------------|--------------------------------------|-------|
| Search          |         |                      | (Format Memory Card) (Remove Memory  | Card  |
| Name            |         | Size, MB             | Date                                 |       |
| Rec_000001.avi  |         | 17.2                 | Thu Nov 17 2011 14:40:00 GMT-0800 (F | ST)   |
| Fisc_000000.avi |         | 18.5                 | Wed Nov 18 2011 14:40:00 GMT-0800 (  | PST)  |
|                 | Showin  | 1 to 2 of 2 entries  |                                      |       |
|                 |         |                      | ee e 1                               | 30.30 |

**X of X available** Displays the amount of space used and the total capacity of the microSD card.

**Search** Allows you to search recordings for specific search criteria. Any text that is entered is used as real-time search criteria and anything that doesn't match the entered characters will be removed from the view. Delete the search string to return to a normal view.

**Format Memory Card** Use this option to format a new microSD card.

**Remove Memory Card** Use this option to safely remove a microSD card.

Name Displays the name of the recording. Place the cursor over the file name to see a preview image from the recording. Double-click the name to download the file to your computer. Once the file downloads to the computer you can open it with a video player that supports .avi files.

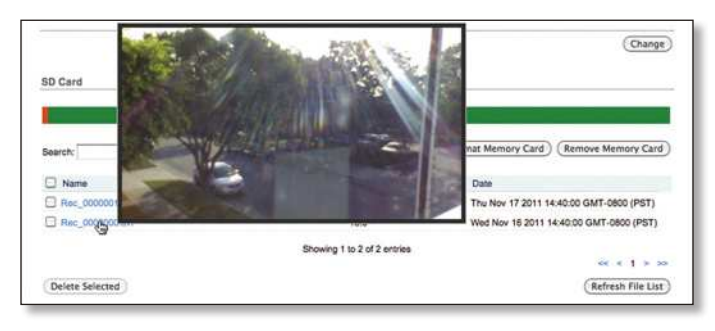

Size Displays the size of the recording.

**Date** Displays the date and time that the recording took place.

**Delete Selected** Permanently deletes selected recordings.

**Refresh File List** Use to refresh the list of recordings to show any newly created recordings.

#### Video Playback

Videos recorded on the microSD card are recorded in .avi (Audio Video Interleave) format. Below are instructions on playing the files, based on your operating system.

#### Mac

1. Click on a file name from the list to download the file to your computer.

|                     | 3.35 GB | ri 138 GB available |                                           |
|---------------------|---------|---------------------|-------------------------------------------|
| Search              |         |                     | (Format Memory Card) (Remove Memory Card) |
| D Name              |         | S24, MS             | Date                                      |
| Her, 000001 avi     |         | 0.45                | Sun Jan 11 1970 18:47:39 GMT-0800 (PST)   |
| C Rac. 0000000 avr  |         | 0.24                | Bur Jan 11 1970 17:39:25 GMT-0000 (PST)   |
| Ann Diccomment      |         | 0.54                | Sut Jan 11 1970 17-58:08 GMT-0800 (P8T)   |
| Asc. 0000018.avi    |         | 0.46                | Bun Jan 11 1975 16:57-40 GIVT-0000 (PST)  |
| Har along an        |         | 0.22                | Bur Jan 11 1970 16:42 19 GMT-0600 (P6T)   |
| 1 Rate, 000000E avr |         | 0.40                | Bun Jan 11 1970 14:57:55 GMT 0800 (PGT)   |
| D Ray_0000055.avi   |         | 0.16                | Bun Jan 11 1970 14:43:07 GMT-0800 (PST)   |
| Bas, 0000094 ani    |         | 0.42                | Sun Jan 11 1970 14:30:44 GMT-0800 (PST)   |
| C Rat 0000053.evi   |         | 0.16                | Sun Jan 11 1870 11:28:00 GMT-0800 (PST)   |
| Hec., BRBD52 avi    |         | 0.44                | Sun Jan 11 1970 10:53:50 GMT-0800 (PST)   |
| Ban, 0000011.avi    |         | 4.41                | Fri Jan 09 1970 19:35:49 GMT-0900 (PST)   |
| Bac 0000055 avr     |         | 1.06                | Fit Jan 08 1970 19:33 10 GMT-0800 (PST)   |
| Bar 9000048.avi     |         | 0.51                | Tue Jan 08 1970 18:26 10 GMT-0800 (PST)   |
| Hat_0000048.avi     |         | 0.50                | Tue Jan 06 1970 16.17.48 GMT-0600 (PGT)   |
| B Res. 0000047 avr  |         | 0.36                | Tue Jan 08 1970 18/01/23 GMT-0800 (PST)   |
| D Mar. 0000048.av1  |         | 0.17                | Tue Jan 08 1979 15:57:30 GMT-0800 (PST)   |
| Har, coccess and    |         | 0.94                | Tue Jan 06 1970 13:44:38 GMT-0800 (PST)   |
|                     | Showing | 55 48 of 68 entroug |                                           |
|                     |         |                     |                                           |
| Delete Selected     |         |                     | (Refresh File List)                       |

- 2. Launch a video player that supports the .avi format such as VLC media player (www.videolan.org/vlc/).
- 3. Go to File and select Open File.

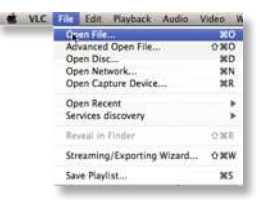

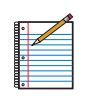

Note: If you are using the default browser file download preferences, the video file will be saved to the following location: Macintosh HD/Users/<username>/Downloads

4. Double-click the file to open the downloaded file.

| 10                                                                                                    |                 | Open Fill |        | _    |
|----------------------------------------------------------------------------------------------------|-----------------|-----------|--------|------|
|                                                                                                    | Downloads       |           | Q.     |      |
| Divices     Macasashi0     Praces     Macasashi0     Praces     Division     Application     Division     Division     Division     Division     Division     Division     Division     Division     Application     Division     Division     Division     Division     Application     Division     Division     Division     Division     Application     Division     Division     Application     Division     Division | Rec.0000030.ant |           |        |      |
|                                                                                                    |                 |           | Cancel | Open |

#### PC

1. Click on a file name from the list to download the file to your computer.

| A Special Networks RL.           UC Carl           Service         Control           Manual Memory Carls         Control           Manual Memory Carls         Control           Manu Carls 111111 Control Control Control         Control <th>12 .</th> <th></th> <th></th> <th>192.168.25.172/video.cgi</th> <th>- C C</th>                                                                                                    | 12 . |                                                            |                    | 192.168.25.172/video.cgi | - C C          |
|----------------------------------------------------------------------------------------------------|------|------------------------------------------------------------|--------------------|--------------------------|----------------|
| Sol Call 21 20 da autora           Sol Call 21 20 da autora           Call Call 21 20 da autora           Call 20 da autora           Call 20 da autora           Call 20 da autora         Call 20 da autora           Call 20 da autora         Call 20 da autora         Call 20 da autora           Call 20 da autora         Call 20 da autora         Call 20 da autora         Call 20 da autora         Call 20 da autora         Call 20 da autora         Call 20 da autora         Call 20 da autora         Call 20 da autora         C                                                                                                    |      |                                                            |                    | 6 M_                     | Ubiquiti Nétwo |
| Control and a second and a second and a                                                                                                    |      |                                                            |                    | SO Card                  |                |
| Descrit         Descrit         Descrit           Image: Control of the state of the state of                                                                                                    |      | Development                                                | 3.36 68 (+ 3.38 68 |                          |                |
| Mare         Kate         Date           The constraint of a set of the set of the set                                                                                                    |      | Formal Managary Cand. [Remove Memory Cand.]                |                    | Search                   |                |
| Inc. 20085 and         6.45         Mon Carol 1997 19 0500 CMF24000 (Punch Databased Tway)           Inc. 20085 and         6.24         Man Carol 1997 19 0500 CMF24000 (Punch Databased Tway)           Inc. 20085 and         6.24         Man Carol 1997 19 0500 CMF24000 (Punch Databased Tway)           Inc. 20085 and         6.24         Man Carol 1997 19 0500 CMF24000 (Punch Databased Tway)           Inc. 20085 and         6.24         Man Carol 1997 19 050 CMF24000 (Punch Databased Tway)           Inc. 20085 and         6.44         Man Carol 1997 19 050 CMF24000 (Punch Databased Tway)           Inc. 20085 and         6.44         Man Carol 1997 19 050 CMF24000 (Punch Databased Tway)           Inc. 20085 and         6.44         Man Carol 1997 19 050 CMF2400 (Punch Databased Tway)           Inc. 20085 and         6.44         Man Carol 1997 19 050 CMF2400 (Punch Databased Tway)           Inc. 20085 and         6.44         Man Carol 1997 19 050 CMF2400 (Punch Databased Tway)           Inc. 20085 and         6.44         Man Carol 1997 19 050 CMF2400 (Punch Databased Tway)           Inc. 20085 and         6.44         Man Carol 1997 19 050 CMF2400 (Punch Databased Tway)           Inc. 20085 and         6.44         Man Carol 1997 19 050 CMF2400 (Punch Databased Tway)           Inc. 20085 and         6.44         Man Carol 1997 19 050 CMF2400 (Punch Databased Tway)           Inc. 20085                                                                                                    |      | Date                                                       | < 526.MB           | E 100                    |                |
| Image: Second as a second as a second as a                                                                                                    |      | Mol Dec 21 1979 16:00:00 GMT-0000 (Pacific Standard Terre) | 6.45               | ET Ret, 0000001.exi      |                |
| Exc, 20051 avi     Exc, 20051 avi     Exc, 200                                                                                                    |      | Man Dec 31, 1979-16 00:00 QMT-0000 (Pacific Standard Tree) | 0.24               | El fier, coccesa an      |                |
| Image: 2000 Strain         6.44         Mare (2001 21 147) 140 00 007 4000 tyuchot baseline Train)           Image: 2000 Strain         6.22         Mare 2001 21 1471 140 00 007 4000 tyuchot baseline Train)           Image: 2000 Strain         6.44         Mare 2001 11 1471 140 00 007 4000 tyuchot baseline Train)           Image: 2000 Strain         6.44         Mare 2001 11 1471 140 00 007 4000 tyuchot baseline Train)           Image: 2000 Strain         6.44         Mare 2001 11 1471 140 00 007 4000 tyuchot baseline Train)           Image: 2000 Strain         6.44         Mare 2001 11 1471 140 00 007 4000 tyuchot baseline Train)           Image: 2000 Strain         6.44         Mare 2001 11 1471 140 00 007 4000 tyuchot baseline Train)           Image: 2000 Strain         6.44         Mare 2001 11 1471 140 00 007 4000 tyuchot baseline Train)           Image: 2000 Strain         6.44         Mare 2001 11 1471 140 00 007 4000 tyuchot baseline Train)           Image: 2000 Strain         6.44         Mare 2001 11 1471 140 00 007 4000 tyuchot baseline Train)           Image: 2000 Strain         1.00         Mare 2001 11 1471 140 00 007 4000 tyuchot baseline Train)           Image: 2000 Strain         4.29         Mare 2001 11 1471 140 00 007 4000 tyuchot baseline Train)           Image: 2000 Strain         4.29         Mare 2001 11 1471 140 00 007 4000 tyuchot baseline Train)           Image: 2000 Strain         4.29                                                                                                    |      | Mol Dec 21 1979 16:00:00 GM7-0000 (Pacific Standard Teve)  | 0.54               | ET Res. 00000018 evi     |                |
| Image 300001 and<br>Section 2000000 and<br>Section 20000000 and<br>Section 2000000000000000000000000000000000000                                                                                                    |      | Man Dec 31 1979 16 00 00 GMT-0000 (Pacific Standard Time)  | 0.40               | ET feet, coccette evi    |                |
| Image: Second and         8.40         Main Case 31 1937 195 000 0007 4000 tynubc therater Termy /           Image: Second and tynubc therater Termy /         8.40         Main Case 31 1937 195 000 0007 4000 tynubc therater Termy /           Image: Second and tynubc therater Term /         8.40         Main Case 31 1937 195 000 0007 4000 tynubc therater Term /           Image: Second and tynubc therater Term /         8.40         Main Case 31 1937 195 000 0007 4000 tynubc therater Term /           Image: Second and         8.44         Main Case 31 1937 195 000 0007 4000 tynubc therater Term /           Image: Second and         8.44         Main Case 31 1937 195 000 0007 4000 tynubc therater Term /           Image: Second and         8.44         Main Case 31 1937 195 000 0007 4000 tynubc therater Term /           Image: Second and         8.41         Main Case 31 1937 195 000 0007 4000 tynubc therater Term /           Image: Second and         8.43         Main Case 31 1937 195 000 0007 4000 tynubc therater Term /           Image: Second and         8.41         Main Case 31 1937 195 000 0007 4000 tynubc therater Term /           Image: Second and         8.43         Main Case 31 1937 195 000 0007 4000 tynubc therater Term /           Image: Second and         8.41         Main Case 31 1937 195 000 0007 4000 tynubc therater Term /           Image: Second and         8.43         Main Case 31 1937 195 000 0007 4000 tynubc therater Term / </td <td></td> <td>Mon Dec 21 1979 16:00 00 GMT-0400 (PeoRc Stendard Time)</td> <td>0.22</td> <td>ET Fars, 5000001 evil</td> <td></td>                                                                                                    |      | Mon Dec 21 1979 16:00 00 GMT-0400 (PeoRc Stendard Time)    | 0.22               | ET Fars, 5000001 evil    |                |
| Instmodel         6 4         Manuel Control Control Contrel Control Contervice Term (Control Contented Control Contrel Con                                                                                                    |      | Man Dec 31 1979 16 00 00 GMT-0000 (Pacific Standard Time)  | 0.40               | E fac. cocone avi        |                |
| Image: 2000016 and<br>Image: 2000016 and<br>Image: 20 |      | Mail Dec 21 1979 16:00 00 GMT-0800 (PeoRc Stendard Tave)   | £ 18               | ET Rec. process put      |                |
| Image: Second and         8.4         Manu Dec 21.11971 16 000 0007-0000 dynuble: Dansing Temp)           Image: Second and and and and and and and and and a                                                                                                    |      | Min Dec 31 1979 16 00 00 GMT-8000 (Pecific Standard Time)  | 0.42               | 1 fam. 0000754 avi       |                |
| Image: 2000001 and         8.44         Marks Deck 201 1157 116 000 0007-0000 hunchs Extendend Treey           Image: 2000011 and         4.41         Marks Deck 201 1157 116 000 0007-0000 hunchs Extendend Treey           Image: 2000011 and         1.08         Marks Deck 21 1157 116 000 0007-0000 hunchs Extendend Treey           Image: 2000011 and         1.08         Marks Deck 21 1157 116 000 0007-0000 hunchs Extendend Treey           Image: 2000011 and         4.51         Marks Deck 21 1157 116 000 0007-0000 hunchs Extender Treey           Image: 200001 and         4.50         Marks Deck 21 1157 116 000 0007-0000 hunchs Extender Treey           Image: 200001 and         4.59         Marks Deck 21 1157 116 000 0007-0000 hunchs Extender Treey           Image: 200001 and         4.57         Marks Deck 21 1157 116 000 0007-0000 hunchs Extender Treey           Image: 200001 and         4.57         Marks Deck 21 1157 116 000 0007-0000 hunchs Extender Treey                                                                                                    |      | Max Dec 31 1979 16:00 00 GMT-5800 (Pacific Standard Tave)  | 2.16               | E 4245,0000013 avi       |                |
| Inter000011 rul         4.41         Man Ope 21 1971 to 000 0007-0000 (hunch to benefing Tway)           Inter0000011 rul         1.00         Man Ope 21 1971 to 000 0007-0000 (hunch to benefing Tway)           Inter0000014 rul         4.01         Man Ope 21 1971 to 000 0007-0000 (hunch to benefing Tway)           Inter0000014 rul         4.01         Man Ope 21 1971 to 000 0007-0000 (hunch to benefing Tway)           Inter0000014 rul         5.00         Man Ope 21 1971 to 000 0007-0000 (hunch to benefing Tway)           Inter_000014 rul         5.00         Man Ope 21 1971 to 000 0007-0000 (hunch to benefing Tway)           Inter_000014 rul         5.00         Man Ope 21 1971 to 000 0007-0000 (hunch to benefing Tway)           Inter_000014 rul         6.00         Man Ope 21 1971 to 000 0007-0000 (hunch to benefing Tway)                                                                                                    |      | Man Dec 31 1979 16 00 00 GMT-5000 (Recific Standard Tele)  | 0.44               | E feet 0000003 avi       |                |
| Image: Second and         1.00         Manual Second 2011 493 16 5000 0007-0000 multic Standards Tenery)           Image: Second 2011 and 2011 and 2011 and 2011 493 16 5000 0007-0000 multic Standards Tenery)         Image: Second 2011 and 2011 and 2011 and 2011 493 16 5000 0007-0000 multic Standards Tenery)           Image: Second 2011 and 2011 and                                                                                                    |      | Max Dec 31 1979 16:00:00 GMT-2600 (Pecific Danderd Teve)   | 4.41               | E1 Ret_0000011 evi       |                |
| Inst.,000001 avi         5.51         Max Dex 31 1475 16 000 0007 4600 (MaxDe Standard Tew)           Inst.,000001 avi         2.50         Max Dex 21 1675 16 000 0007 4600 (MaxDe Standard Tew)           Inst.,000001 avi         2.50         Max Dex 21 1675 16 000 0007 4600 (MaxDe Standard Tew)           Inst.,000001 avi         2.50         Max Dex 21 1675 16 000 0007 4600 (MaxDe Standard Tew)           Inst.,000001 avi         2.57         Max Dex 21 1675 16 000 0007 4600 (MaxDe Standard Tew)           Inst.,000001 avi         2.17         Max Dex 21 1675 16 000 0007 4600 (MaxDe Standard Tew)                                                                                                    |      | Man Dec 31 1979 16 00:00 GMT-5000 (Recitic Standard Tele)  | 1.00               | E feet, coocate avi      |                |
| Imp                                                                                                    |      | Main Dec 21 1979 16:00:00 GMT-5000 (Pacific Standard Tawe) | 0.51               | 1 Fart, (002094) and     |                |
| Ten: (000047 ani                                                                                                    |      | Men Dec 31 1979 16 00:00 GMT-5000 (Recitic Standard Tew)   | 8.50               | E 8mc.0000048.evi        |                |
| E 17 Main Dec 31 1979 10 00 00 (Mache Standard Time)                                                                                                    |      | Mex Dec 21 1979 10:00:00 GMT-0000 (PeoRc Standard Taxe)    | 4.39               | Ter: (0000047 eni        |                |
|                                                                                                    |      | Max Dec 31 1979 16 00:00 GMT-8800 (Pacific Standard Time)  | 0.17               | E Parc, 0000048. aut     |                |
| Showing 1 far 70 antites.                                                                                                    |      | 170 antitian                                               | Showing 1 to 70 at |                          |                |
|                                                                                                    |      |                                                            |                    |                          |                |

2. Once the file has downloaded, click to open the file in Windows Media Player.

| Сатьоме                              | arVisior                              |
|--------------------------------------|---------------------------------------|
| MAIN VIDED NETWORK SERVICES SYSTEM   | Tools: Eogout                         |
| Network Settings                     |                                       |
| IP Address:  DHCP  Static            |                                       |
| DHCP Fallback IP: 192.168.1.20       |                                       |
| DHCP Fallback Netmask: 255.255.255.0 |                                       |
| MTU: 1500                            |                                       |
| Auto IP Aliasing:                    |                                       |
| IP Alases: (Configure)               |                                       |
| TCP Explicit Congestion Notification |                                       |
|                                      |                                       |
|                                      |                                       |
| Advanced Ethernet Settings           | · · · · · · · · · · · · · · · · · · · |
| Enable Autonegotiation: 🗹            | Enable LED:                           |
| Link Speed, Mbps: 100 \$             |                                       |
| Enable Full Duplex: 🗹                |                                       |
|                                      | Change                                |
|                                      |                                       |

# Chapter 6: Network Tab

The *Network* tab covers the configuration of the Network Settings, TCP Explicit Congestion Notification, and Advanced Ethernet Settings.

### **Network Settings**

**IP Address** The airCam Dome can obtain an IP address automatically from a DHCP server or be configured with a static IP address. By default, the camera looks to obtain an IP address automatically. If the airCam Dome doesn't obtain an IP address from a DHCP server, the default DHCP Fallback IP of 192.168.1.20 is assigned to it.

• **DHCP** Choose this option to obtain a dynamic IP Address, Netmask, Gateway and DNS address from the local DHCP server.

| work Settings         |               |  |
|-----------------------|---------------|--|
| IP Address:           | ODHCP O Basic |  |
| DHCP Falbock IP:      | 192.168.1.20  |  |
| DHCP Falback Netmask: | 255.255.255.0 |  |
| MTU:                  | 1500          |  |
| Auto IP Aliasing:     | 2             |  |
| IP Alases:            | Configure     |  |

- **DHCP Fallback IP** Enter an IP address for the airCam Dome to use if a DHCP server is not found.
- **DHCP Fallback Netmask** Enter the Netmask for the airCam Dome to use if a DHCP server is not found.

• **Static** Select this option to assign a static IP address to the airCam Dome.

| IP Address:       | ODHCP State   |  |
|-------------------|---------------|--|
| IP Address:       | 192.168.1.20  |  |
| Netmask:          | 255.255.255.0 |  |
| Gateway IP:       | 192.168.1.1   |  |
| Primary DNS IP:   | 192.168.1.100 |  |
| Secondary ONS IP: | 192.168.1.101 |  |
| MTU:              | 1500          |  |
| Auto IP Alasing:  | 2             |  |
| iP Alases:        | Configure     |  |

| ٠ |  |
|---|--|
| L |  |
| · |  |
|   |  |
| • |  |

Note: IP Address and Netmask settings should be consistent with the address space of the network segment where the device resides.

- **IP Address** Enter the IP address of the airCam Dome. This IP will be used for device management purposes.
- Netmask This is a value which when expanded into binary provides a mapping to define which portions of IP address groups can be classified as host devices and network devices. Netmask defines the address space of the network segment where the device resides. 255.255.255.0 (or /24) Netmask is commonly used on many C Class IP networks.
- Gateway IP Typically, this is the IP address of the host router which provides the point of connection to the Internet. This can be a DSL Modem, Cable Modem, or a WISP Gateway Router. The airCam Dome will direct the packets of data to the gateway if the destination host is not within the local network.

- **Primary DNS IP** Enter the IP address of the Primary DNS (Domain Name System) server.
- Secondary DNS IP Enter the IP address of the Secondary DNS (Domain Name System) server. This entry is optional and only used if the primary DNS server is not responding.

**MTU** Enter the size (in bytes) of the largest protocol data unit the layer can pass on. When using slow links, large packets can cause some delays thereby increasing lag and latency. By default, the MTU is set to 1500 bytes.

Auto IP Aliasing Automatically generates an IP Address for the corresponding LAN interface if enabled. The generated IP address is a unique Class B IP address from the 169.254.X.Y range (Netmask 255.255.0.0) which is intended for use within the same network segment only. Auto IP always starts with 169.254.X.Y while X and Y are last 2 digits from the MAC address of the device (i.e. if the MAC is 00:15:6D:A3:04:FB, Generated unique Auto IP will be 169.254.4.251).

**IP Aliases** IP aliases for the internal and external network interface can be configured. IP Aliases can be specified using the *LAN IP Aliases* configuration window which is opened when you click **Configure**.

| IP | Notmask | Comment | Enabled |
|----|---------|---------|---------|
|    | 1       |         | 0       |
|    | 11      |         | 0       |
|    | 1       |         | 0       |
|    | 11      |         | 0       |
| -  | 1       |         |         |
|    | 1       |         | 0       |
| -  | 1       | 10      |         |
| -  |         |         | 0       |

- IP The alternative IP address for the LAN interface, which can be used for the routing or device management purposes.
- **Netmask** The network address space identifier for the particular IP Alias.
- **Comments** Field used for a brief description of the purpose of the IP Alias.
- **Enabled** Enables or disables the particular IP Alias. All added IP Aliases are saved in the system configuration file, however only the enabled IP Aliases are active on the device.

Newly-added IP Aliases can be saved by click the **Save** button or discarded by clicking the **Cancel** button in the *LAN IP Aliases* configuration window.

# **TCP Explicit Congestion Notification**

Transmission Control Protocol (TCP) Explicit Congestion Notification (ECN) can be enabled by selected **TCP ECN**.

TCP Explicit Congestion Notification

When enabled, TCP ECN reduces the number of packets dropped by the TCP connection. By avoiding a retransmission, this results in reduced latency and jitter.

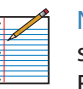

Note: ECN is an optional feature that must be supported and enabled on both endpoints. TCP ECN is disabled on the airCam Dome by default.

## **Advanced Ethernet Settings**

| Easthin Automassatistican I | Easthin I ED: |
|-----------------------------|---------------|
| Change Managerations (2)    | Enable LED.   |
| Link Speed, Mbps: 100       |               |

**Enable Autonegotiation** When enabled, the airCam Dome will automatically negotiate transmission parameters with the counterpart, such as Link Speed and Duplex. In this process, the connected devices first share their capabilities as for these parameters and then choose the fastest transmission mode they both support. To specify these values manually, clear the *Enable Autonegotiation* check box and select the appropriate values below.

**Enable LED** Selection turns LED next to the internal Ethernet port or or off.

**Link Speed, Mbps** Selects the maximum transmission link speed. There are two options: 10Mbps or 100Mbps. If running extra long Ethernet cables, a link speed of 10Mbps could help to achieve better stability.

**Enable Full Duplex** Selects the duplex mode; if enabled, the device operates in Full Duplex (allowing bidirectional communication in both directions simultaneously). While disabled, the device operates in Half-Duplex mode (allowing bidirectional communication in both directions, but not simultaneously and only in one direction at a time.

| Ping Watchdog     SNMP Agent       Enable Ping Watchdog:     Enable SNMP Agent:       IP Address To Ping:     SNMP Community:       IP Address To Ping:     SNMP Community:       Ping Interval:     300       Startup Delay:     300       Failure Count To Reboot:     3 |
|----------------------------------------------------------------------------------------------------|
| Enable Ping Watchdog:       Enable SNMP Agent:         IP Address To Ping:       SNMP Community:         Ping Intervat:       300       seconds         Startup Delay:       300       seconds         Failure Count To Reboot:       3                                    |
| IP Address To Ping: SNMP Community: public<br>Ping Intervat: 300 seconds<br>Startup Delay: 300 seconds<br>Failure Count To Reboot: 3<br>Web Server SSH Server<br>Use Secure Connection (HTTPS): Enable SSH Server:                                                         |
| Ping Intervat:     300     seconds     Contact:       Startup Delay:     300     seconds     Location:       Failure Count To Reboot:     3     SSH Server                                                                                                    |
| Startup Delay:     300     seconds     Location:       Failure Count To Reboot:     3     3       Web Server     SSH Server       Use Secure Connection (HTTPS):     Enable SSH Server:                                                                                    |
| Use Secure Connection (HTTPS):                                                                                                    |
| Use Secure Connection (HTTPS):                                                                                                    |
|                                                                                                    |
| Secure Server Port: 443 Server Port: 22                                                                                                    |
| Server Port: 80 Enable Password Authentication:                                                                                                    |
| Session Timeout: 15 minutes Authorized Keys: (Edit)                                                                                                    |
| Teinet Server NTP Client                                                                                                    |
| Enable Teinet Server: 🖂 Enable NTP Client: 🗹                                                                                                    |
| Server Port: 23 NTP Server: 0.ubnt.pool.ntp.org                                                                                                    |
| Dynamic DNS System Log                                                                                                    |
| Enable Dynamic DNS:  Enable Log:                                                                                                    |
| Host Name: Enable Remote Log:                                                                                                    |
| Username: Remote Log IP Address:                                                                                                    |
| Password: Show Remote Log Port: 514                                                                                                    |

# **Chapter 7: Services Tab**

The Services tab covers the configuration of system management services including Ping Watchdog, SNMP Agent, Web Server, SSH Server, Telnet Server, NTP Client, Dynamic DNS, and System Log.

## **Ping Watchdog**

Ping Watchdog sets the airCam Dome to continuously ping a user defined IP address (it can be the Internet gateway for example). If it is unable to ping under the user defined constraints, the airCam Dome will automatically reboot. This option creates a kind of "fail-proof" mechanism.

Ping Watchdog is dedicated for continuous monitoring of the particular connection to remote host using the Ping tool. The Ping works by sending ICMP "echo request" packets to the target host and listening for ICMP "echo response" replies. If the defined number of replies is not received, the tool reboots the airCam Dome.

| Enable Ping Watchdog:   | 1   |         |
|-------------------------|-----|---------|
| IP Address To Ping:     |     |         |
| Ping Interval:          | 300 | seconds |
| Startup Delay:          | 300 | seconds |
| Failure Count To Reboot | 3   | _       |

Enable Ping Watchdog Enables the Ping Watchdog tool.

- IP Address To Ping Specify the IP address of the target host which to be monitored by the Ping Watchdog tool.
- **Ping Interval** Specify time interval (in seconds) between the ICMP "echo requests" are sent by the Ping Watchdog Tool. The default value is *300* seconds.
- **Startup Delay** Specify initial time delay (in seconds) until the first ICMP echo requests are sent by the Ping Watchdog tool. The default value is *300* seconds.

The value of Startup Delay should be at least 60 seconds as the network interface and wireless connection initialization takes a considerable amount of time if the airCam Dome is rebooted.

• Failure Count to Reboot Specify the number of ICMP echo response replies. If the specified number of ICMP echo response packets is not received continuously, the Ping Watchdog tool will reboot the airCam Dome. The default value is 3.

## **SNMP Agent**

Simple Network Monitor Protocol (SNMP) is used in network management systems to monitor network-attached devices for conditions that warrant administrative attention. The airCam Dome contains an SNMP agent which allows it to communicate to SNMP manage applications for network provisioning.

The SNMP Agent provides an interface for device monitoring using the Simple Network Management Protocol (an application layer protocol that facilitates the exchange of management information between network devices). SNMP Agent allows network administrators to monitor network performance, find and solve network problems. For the purpose of equipment identification, it is always a good idea to configure SNMP agents with contact and location information:

| Enable SNMP Agent: | M      |   |
|--------------------|--------|---|
| SNMP Community:    | public |   |
| Contact            |        |   |
| Location:          |        | _ |

**Enable SNMP Agent** Select to enable the SNMP Agent.

- SNMP Community Specify the SNMP community string. It is required to authenticate access to MIB objects and functions as an embedded password. The airCam Dome supports a Read-only community string that gives read access to authorized management stations to all the objects in the MIB except the community strings, but does not allow write access. The airCam Dome supports SNMP v1. The default SNMP Community is *public*.
- **Contact** Specify the contact who that should be notified in case an emergency situation arises.
- Location Specify the physical location of the airCam Dome.

### Web Server

| Use Secure Connection (HTTPS): |     |         |
|--------------------------------|-----|---------|
| Secure Server Port:            | 443 |         |
| Server Port:                   | 80  |         |
| Session Timeout                | 15  | minutes |

The following Web Server parameters can be configured:

**Use Secure Connection (HTTPS)** If checked Web server will use secure HTTPS mode. HTTPS mode is unchecked by default.

• Secure Server Port Defines the Web Server TCP/IP port Use Secure Connection (HTTPS) is enabled.

**Server Port** Web Server TCP/IP port setting while using HTTP mode.

**Session Timeout** Specifies the maximum timeout before the session expires. Once a session expires, you must login again using the username and password.

### **SSH Server**

The following SSH Server parameters can be configured:

| Server                          |        |
|---------------------------------|--------|
| Enable SSH Sorver,              | 2      |
| Server Port                     | 22     |
| Enable Password Authentication: | 2      |
| Authorized Keys:                | (Edit) |

**Enable SSH Server** This option enables SSH access to the airCam Dome.

- Server Port SSH service TCP/IP port setting.
- Enable Password Authentication When enabled, you must authenticate using Administrator credentials in order to grant SSH access to the airCam Dome, otherwise an Authentication Key will be required.
- Authorized Keys Click Edit to import a public key file working to get SSH access to the airCam Dome instead of using an admin password. To do so, perform the following steps:
- 1. Click **Choose File** to locate and select the key file, then click **Import**.
- 2. Click **Save** to save your changes or **Close** to discard your changes.

### **Telnet Server**

The following Telnet Server parameters can be set:

| Teinet Server         |    |  |
|-----------------------|----|--|
| Enable Telnet Server. | 2  |  |
| Server Port:          | 23 |  |

**Enable Telnet Server** This option activates the Telnet access to the airCam Dome.

• Server Port Telnet service TCP/IP port setting.

## **NTP Client**

The NTP (Network Time Protocol) Client option allows the airCam Dome to synchronize the time over the Internet from a network time server. Using this option helps to ensure accurate time for recordings, schedules, and logs.

| NTP Client        |              |  |
|-------------------|--------------|--|
| Enable NTP Clent: | 1            |  |
| NTP Server.       | pool.ntp.org |  |

**Enable NTP Client** Enables the airCam Dome to obtain the system time from a time server on the Internet.

• NTP Server Specify the IP address or domain name of the NTP Server.

## **Dynamic DNS**

**Enable Dynamic DNS** Select this check box to enable Dynamic DNS service for the airCam Dome. Dynamic DNS is a network service providing which allows real-time notification to the DNS Server of any changes occurring in the airCam Dome's IP setting, there by allowing access to the airCam Dome through a Domain Name even if the airCam Dome's IP address has changed.

**Host Name** Defines the Dynamic DNS Host Name. A large list of Dynamic DNS services is available here.

Username Defines the Dynamic DNS Username.

**Password** Defines the Dynamic DNS password. Select **Show** to display the password.

## System Log

| ystem Log              |   |  |
|------------------------|---|--|
| Enable Log:            |   |  |
| Enable Remote Log:     |   |  |
| Remote Log IP Address: |   |  |
| Remote Log Port:       | 4 |  |

**Enable Log** This option enables the registration routine of the system log messages. By default it is disabled.

- Enable Remote Log Enables the syslog remote sending function while System log messages are sent to a remote server specified in the *Remote Log IP Address* and *Remote Log Port* fields.
  - Remote Log IP Address The host IP address where syslog messages should be sent. Remote host should be configured properly to receive syslog protocol messages.
  - Remote Log Port The TCP/IP port of the host syslog messages should be sent. 514 is the default port for the commonly used system message logging utilities.

Every logged message contains at least a System Time and a Host Name. Usually a particular service name which generates the system event is specified also within the message. Messages from different services have different context and different level of the details. Usually error, warning or informational system service messages are reported, however more detailed Debug level messages can be reported also. The more detailed system messages are reported, the greater volume of log messages will be generated.

| MAIN VIDEO NETWORK           | SERVICES SYSTEM      | Tools:                                         | Logout                                  |
|------------------------------|----------------------|------------------------------------------------|-----------------------------------------|
| Device                       |                      | Date Settings                                  |                                         |
| Device Name: AirCa           | mDome                | Timezone: (GMT-08                              | :00) Pacific 5                          |
| Interface Language: Engli    | sh 💽                 | Date:[?] 11/30/2011                            | 1 10:33                                 |
| System Accounts              |                      |                                                |                                         |
| Administrator Username: ubnt | 0                    |                                                |                                         |
| Enable Read-Only Account:    |                      |                                                |                                         |
|                              |                      |                                                |                                         |
|                              |                      |                                                | Change                                  |
| Maintenance                  |                      |                                                |                                         |
|                              |                      |                                                | ann ann ann ann ann ann ann ann ann ann |
| Firmware Version: AirCam.    | /1.1                 | Backup Configuration: (Download)               |                                         |
| Update Firmware: Updat       |                      | Upload Configuration: Choose File No file chos | en Upload                               |
|                              |                      |                                                |                                         |
|                              |                      |                                                |                                         |
|                              | (Reboot) (Reset to I | Defaults) (Support Info)                       |                                         |

# **Chapter 8: System Tab**

The *System* tab contains controls for the airCam Dome Device Settings, Date Settings, System Accounts, Configuration Management, and Device Maintenance.

### Device

Device Name (Host name) is the system wide device identifier. It is reported by the SNMP Agent to authorized management stations. Device Name will be represented in popular Router Operating Systems registration screens and discovery tools.

|                     | 255,050  |     |
|---------------------|----------|-----|
| Device Name:        | Ubiquiti |     |
| Interface Language: | English  | (4) |

Device Name Specifies the system identity.

**Interface Language** Allows you to select the language displayed in the management interface. *English* is the default language.

Additional language profiles may be uploaded. Refer to our wiki page at the following URL: www.ubnt.com/wiki/How to import Language Profile

## **Date Settings**

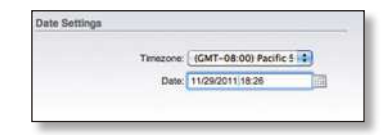

**Timezone** Specifies the timezone according to GMT (Greenwich Mean Time).

**Date** Specifies the time and date settings for the device when NTP Client is not enabled. You can select a date and time by clicking the **Calendar** icon or typing it in manually. Type the date and time in the following format:

2 digit month/2 digit day/4 digit year<space>hour:minute. Use the 24-Hour Clock format. An example would be for May 20th, 2010 at 6:30 pm you would type the following: **05/20/2010 18:30** 

### System Accounts

In this section you can modify the administrator password to protect your device from unauthorized configuration. The default administrator's password should be changed on the very first system setup:

| System Accounts          |      |          |  |
|--------------------------|------|----------|--|
| Administrator Username:  | ubnt | <b>a</b> |  |
| Enable Read-Only Account | 0    | 1992     |  |

Administrator Username Specifies the name of the system user.

**Key button** Press this button in order to change the administrator password.

- **Current Password** Enter the current password associated with the administrator account. It is required to change the *Password* or *Administrator Username*.
- New Password Enter the new password for the administrator account.
- Verify New Password Re-enter the new password for the administrator account.

| F۰ |   |  |
|----|---|--|
| 8  |   |  |
| H. | 1 |  |
| 8. |   |  |
| H- |   |  |
| 8  |   |  |
| н. | - |  |

Note: Password length is 8 characters maximum, passwords exceeding 8 characters will be truncated.

**Enable Read-Only Account** Click to enable the read-only account and configure the username and password to protect your device from unauthorized access. The default option is *disabled*.

- **Read-Only Account Name** Specifies the name of the system user.
- Key button Press this button in order to change the Read-only password.
  - New Password New password used for read-only administrator authentication should be specified.
  - **Show** Check this to display the read-only password characters you have typed.

**Change** Click to save changes to any of the fields on the *System* tab.

## Maintenance

The controls in this section are dedicated for the device maintenance routines: rebooting, resetting, generating of the support information report.

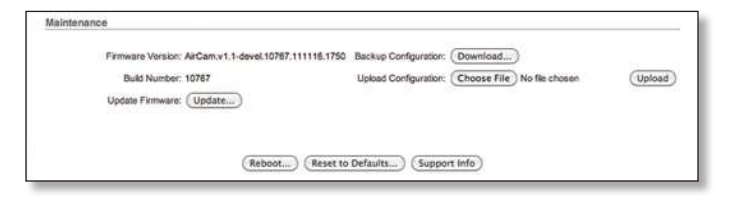

Firmware Version Shows the current firmware version.

**Build Number** Displays the build number of the firmware version loaded.

**Update Firmware** Click **Update** to open the *Firmware Upload* window to select and upload new firmware. For firmware update instructions, refer to <u>"Updating the</u> **Firmware" on page 20**.

**Backup Configuration** Click **Download** to download the current system configuration file.

**Upload Configuration** Click **Choose File** to navigate to and select the new configuration file or specify the full path to the configuration file location. Click **Upload** to use

a previously downloaded configuration file to the system.

|          | 1 |  |
|----------|---|--|
| ٠        |   |  |
|          |   |  |
|          |   |  |
| ľ        |   |  |
|          |   |  |
| <u>ع</u> |   |  |

Note: A new configuration is active after clicking **Apply** and the system reboot cycle is completed. The previous system configuration is deleted after you click **Apply**. It is highly recommended to backup the system configuration before uploading the new configuration.

**Reboot** Click *Reboot* in order to initiate the full reboot cycle of the device. Reboot is the same as the hardware reboot which is similar to the power off - power on cycle. The system configuration is not modified after the reboot cycle completes. Any non-applied changes will be lost.

**Reset to Defaults** Use this to reset the airCam Dome to the factory default settings. This option will reboot the airCam Dome and all factory default settings will be restored. You may want to use the *Backup Configuration* option to download your current settings before selecting this option.

**Support Info** This will generate a support information file that the Ubiquiti support engineers can use when providing customer support. This file only needs be generated at their request.

### **Updating the Firmware**

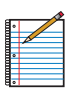

Note: The system configuration is preserved while the device is updated with new firmware but it is still a good idea to download a backup configuration before updating the firmware.

To update the firmware, perform the following steps:

- 1. Download the firmware file from www.ubnt.com.
- 2. Go to the **System** tab and click **Update** next to *Update Firmware*.

3. Click Choose File.

| ArGam v1.1                          |                             |
|-------------------------------------|-----------------------------|
| Choose File No file chosen          | (Upload)                    |
|                                     |                             |
|                                     |                             |
| and the second second second second |                             |
|                                     | (Choose File) No lis chosen |

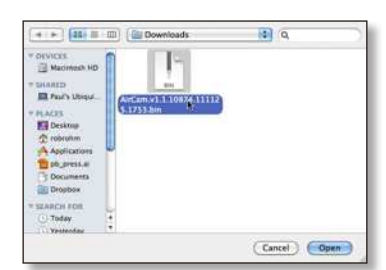

#### 5. Click Upload.

| <b>Current Fernware</b> | ArCanix1.1                                  |
|-------------------------|---------------------------------------------|
| Ferrwara File           | (Choose file) ArCam.v1.15.1753.bir (Upload) |
|                         | (Cime this window)                          |

6. The *Current Firmware Version* and *Uploaded Firmware Version* will appear. Click the **Update** button to proceed with the firmware upgrade routine (new firmware image should be uploaded into the system first). Please be patient, as the firmware upgrade routine can take 3-7 minutes. The airCam Dome will be inaccessible until the firmware upgrade routine is completed.

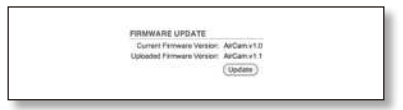

7. The firmware update progress bar will be displayed.

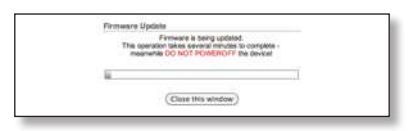

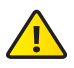

Important: Do not switch off, do not reboot and do not disconnect the airCam Dome from the power supply during the firmware upgrade process as these actions will damage the device! 8. Once the firmware has been updated the *Firmware Update* window will close and the login screen will appear. Login and verify the firmware version.

| the second second second second second second second second second second second second second second second s |                                                                                                    |
|----------------------------------------------------------------------------------------------------|----------------------------------------------------------------------------------------------------|
| WYNA AIDEU WELMDUK REMILCER                                                                                    | Tools. Tools                                                                                                    |
| hevice                                                                                                    | Date Settings                                                                                                    |
| Devise Name: ArCanDone                                                                                         | Timezone (IGMT-08:00) Pacific 5 4                                                                                                    |
| Interface Language: English                                                                                    | Bain [1] 11/50/2011 10:33                                                                                                    |
| System Azoounts                                                                                                |                                                                                                    |
| Administrator Username (ubrt                                                                                   | 4                                                                                                    |
| Enable Road-Only Account                                                                                       |                                                                                                    |
|                                                                                                    | (Date)                                                                                                    |
|                                                                                                    | ( <u></u>                                                                                                    |
| fairtónance                                                                                                    |                                                                                                    |
| fairtenance<br>Firmare Venior, ArCaniv1.1                                                                      | Sector Contrarion (Dominant)                                                                                                    |
| Termana Veccor ArCan.v1.1<br>Bad Number 1974<br>Update Firmers (Update.)                                       | Beckup Configuration (Description)<br>Upliced Configuration (Descent Film) No file chases<br>Upliced Configuration (Descent Film) No file chases |
| Martanance<br>Firman Vanor, ArCan v1.1<br>Built Number: 1874<br>Updas Pirmane (vipdate)                        | Backup Configuration (Deserviced)<br>Lipsoid Configuration (Deserviced Table ) to the chosen (Lipsoid                                            |

Firmware Version

# **Appendix A: Specifications**

| Dimensions100 x 94 mm (length x diameter)Weight100 x 94 mm (length x diameter)Ports184 gPorts(1) 10/100 Ethernet, microSD Card SlotSensorProgressive Scan RGB CMOS ¼"LensProgressive Scan RGB CMOS ¼"Horizontal of View90°Power LEDOrangeLink/Active LEDOrangeButtonsFactory Reset ButtonPower MethodPassive Power over Ethernet (12-24V)Power Supply24V/0.5A PoE Adapter includedMaximum Power Consumption3.5 WattsCertificationsCE, FCC, ICMounting0to 40° C (32 to 104° F)Operating Temperature20 - 80% Noncondensing | airCam Dome Specifications |                                        |  |
|----------------------------------------------------------------------------------------------------|----------------------------|----------------------------------------|--|
| Weight184 gPorts(1) 10/100 Ethernet, microSD Card SlotSensorProgressive Scan RGB CMOS ¼"LensProgressive Scan RGB CMOS ¼"Horizontal of View90°Power LEDOrangeLink/Active LEDGreenButtonsFactory Reset ButtonPower MethodPassive Power over Ethernet (12-24V)Power Supply24V/0.5A POE Adapter includedMaximum Power Consumption3.5 WattsCertificationsCE, FCC, ICMounting0to 40° C (32 to 104° F)Operating Humidity20-80% Noncondensing                                                                                    | Dimensions                 | 100 x 94 mm (length x diameter)        |  |
| Ports(1) 10/100 Ethernet, microSD Card SlotSensorProgressive Scan RGB CMOS ¼"LensProgressive Scan RGB CMOS ¼"Horizontal of View1.96 mm/F2.0Power LEDOrangeLink/Active LEDOrangeButtonsFactory Reset ButtonPower MethodPassive Power over Ethernet (12-24V)Power Supply24V/0.5A PoE Adapter includedMaximum Power Consumption3.5 WattsCertificationsCE, FCC, ICMounting0 to 40° C (32 to 104° F)Operating Temperature20 - 80% Noncondensing                                                                               | Weight                     | 184 g                                  |  |
| SensorProgressive Scan RGB CMOS ¼"Lens1.96 mm/F2.0Horizontal of View00°Power LEDOrangeLink/Active LED0ButtonsFactory Reset ButtonPower MethodPassive Power over Ethernet (12-24V)Power Supply24V/0.5A PoE Adapter includedMaximum Power Consumption3.5 WattsCertificationsCE, FCC, ICMounting0 to 40° C (32 to 104° F)Operating Humidity20 - 80% Noncondensing                                                                                                    | Ports                      | (1) 10/100 Ethernet, microSD Card Slot |  |
| Lens1.96 mm/F2.0Horizontal of View90°Power LEDOrangeLink/Active LEDGreenButtonsFactory Reset ButtonPower MethodPossive Power over Ethernet (12-24V)Power Supply24V/0.5A PoE Adapter includedMaximum Power Consumption3.5 WattsCertificationsCE, FCC, ICMounting0 to 40° C (32 to 104° F)Operating Humidity20 - 80% Noncondensing                                                                                                    | Sensor                     | Progressive Scan RGB CMOS 1/4"         |  |
| Horizontal of View90°Power LEDOrangeLink/Active LEDGreenButtonsFactory Reset ButtonPower MethodPassive Power over Ethernet (12-24V)Power Supply24V/0.5A POE Adapter includedMaximum Power Consumption3.5 WattsCertificationsCE, FCC, ICMountingOperating TemperatureOperating Humidity20 - 80% Noncondensing                                                                                                    | Lens                       | 1.96 mm/F2.0                           |  |
| Power LEDOrangeLink/Active LEDGreenButtonsFactory Reset ButtonPower MethodPassive Power over Ethernet (12-24V)Power Supply24V/0.5A PoE Adapter includedMaximum Power Consumption3.5 WattsCertificationsCE, FCC, ICMountingCeiling MountOperating Temperature0 to 40° C (32 to 104° F)Operating Humidity20 - 80% Noncondensing                                                                                                    | Horizontal of View         | 90°                                    |  |
| Link/Active LEDGreenButtonsFactory Reset ButtonPower MethodPassive Power over Ethernet (12-24V)Power Supply24V/0.5A PoE Adapter includedMaximum Power Consumption3.5 WattsCertificationsCE, FCC, ICMountingCeiling MountOperating Temperature0 to 40° C (32 to 104° F)Operating Humidity20-80% Noncondensing                                                                                                    | Power LED                  | Orange                                 |  |
| ButtonsFactory Reset ButtonPower MethodPassive Power over Ethernet (12-24V)Power Supply24V/0.5A PoE Adapter includedMaximum Power Consumption3.5 WattsCertificationsCE, FCC, ICMountingCeiling MountOperating Temperature0 to 40° C (32 to 104° F)Operating Humidity20-80% Noncondensing                                                                                                    | Link/Active LED            | Green                                  |  |
| Power MethodPassive Power over Ethernet (12-24V)Power Supply24V/0.5A PoE Adapter includedMaximum Power Consumption3.5 WattsCertificationsCE, FCC, ICMountingCeiling MountOperating Temperature0 to 40° C (32 to 104° F)Operating Humidity20-80% Noncondensing                                                                                                    | Buttons                    | Factory Reset Button                   |  |
| Power Supply24V/0.5A PoE Adapter includedMaximum Power Consumption3.5 WattsCertificationsCE, FCC, ICMountingCeiling MountOperating Temperature0 to 40° C (32 to 104° F)Operating Humidity20 - 80% Noncondensing                                                                                                    | Power Method               | Passive Power over Ethernet (12-24V)   |  |
| Maximum Power Consumption3.5 WattsCertificationsCE, FCC, ICMountingCeiling MountOperating Temperature0 to 40° C (32 to 104° F)Operating Humidity20 - 80% Noncondensing                                                                                                    | Power Supply               | 24V/0.5A PoE Adapter included          |  |
| CertificationsCE, FCC, ICMountingCeiling MountOperating Temperature0 to 40° C (32 to 104° F)Operating Humidity20 - 80% Noncondensing                                                                                                    | Maximum Power Consumption  | 3.5 Watts                              |  |
| MountingCeiling MountOperating Temperature0 to 40° C (32 to 104° F)Operating Humidity20 - 80% Noncondensing                                                                                                    | Certifications             | CE, FCC, IC                            |  |
| Operating Temperature0 to 40° C (32 to 104° F)Operating Humidity20 - 80% Noncondensing                                                                                                    | Mounting                   | Ceiling Mount                          |  |
| Operating Humidity 20 - 80% Noncondensing                                                                                                    | Operating Temperature      | 0 to 40° C (32 to 104° F)              |  |
|                                                                                                    | Operating Humidity         | 20 - 80% Noncondensing                 |  |

| Video              |                                                                                       |  |
|--------------------|---------------------------------------------------------------------------------------|--|
| Video Compression  | H.264                                                                                 |  |
| Resolution         | 1MP/HDTV 720p                                                                         |  |
| Maximum Frame Rate | 30 FPS                                                                                |  |
| Image Setting      | Brightness, Contrast, Sharpness, Saturation, Mirror, Flip, Noise Reduction, 50Hz/60Hz |  |

|                           | Audio                                        |
|---------------------------|----------------------------------------------|
| Built-In Microphone       | ECM (Omni.); Sensitivity=-42±3dB ; S/N=60dBA |
|                           |                                              |
|                           | General                                      |
| Processor                 | ARM-based 32-bit RISC                        |
| Memory                    | 128MB DDR2 SDRAM, 8MB Flash                  |
| Local Storage             | microSD Card Slot (card not included)        |
| Maximum Active Array Size | 1280x800                                     |
| View Angle                | 90° (H)                                      |
|                           | 62° (V)                                      |
|                           | 101° (D)                                     |

| Network             |                                                                            |
|---------------------|----------------------------------------------------------------------------|
| Security            | Multiple user access levels with password protection, User access log      |
| Supported Protocols | IPv4/v6, HTTP, UPnP, DNS, NTP, RTSP, DHCP, TCP, UDP, IGMP, RTCP, ICMP, ARP |

Specifications are subject to change without notice

# **Appendix B: Safety Notices**

- 1. Read, follow, and keep these instructions.
- 2. Heed all warnings.
- 3. Only use attachments/accessories specified by the manufacturer.

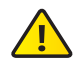

WARNING: Do not use this product in location that can be submerged by water.

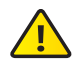

WARNING: Avoid using this product during an electrical storm. There may be a remote risk of electric shock from lightning.

# **Electrical Safety Information**

- Compliance is required with respect to voltage, frequency, and current requirements indicated on the manufacturer's label. Connection to a different power source than those specified may result in improper operation, damage to the equipment or pose a fire hazard if the limitations are not followed.
- 2. There are no operator serviceable parts inside this equipment. Service should be provided only by a qualified service technician.
- 3. This equipment is provided with a detachable power cord which has an integral safety ground wire intended for connection to a grounded safety outlet.
  - a. Do not substitute the power cord with one that is not the provided approved type. Never use an adapter plug to connect to a 2-wire outlet as this will defeat the continuity of the grounding wire.
  - b. The equipment requires the use of the ground wire as a part of the safety certification, modification or misuse can provide a shock hazard that can result in serious injury or death.
  - c. Contact a qualified electrician or the manufacturer if there are questions about the installation prior to connecting the equipment.
  - d. Protective earthing is provided by Listed AC adapter. Building installation shall provide appropriate short-circuit backup protection.
  - e. Protective bonding must be installed in accordance with local national wiring rules and regulations.

# **Appendix C: Warranty**

## **General Warranty**

UBIQUITI NETWORKS, Inc ("UBIQUITI NETWORKS") represents and warrants that the Products furnished hereunder shall be free from defects in material and workmanship for a period of one (1) year from the date of shipment by UBIQUITI NETWORKS under normal use and operation. UBIQUITI NETWORKS sole and exclusive obligation under the foregoing warranty shall be to repair or replace, at its option, any defective Product that fails during the warranty period. The expense of removal and reinstallation of any item is not included in this warranty.

The foregoing warranty is exclusive and in lieu of all other warranties, express or implied, including the implied warranties of merchantability and fitness for a particular purpose and any warranties arising from a course of dealing, usage or trade practice with respect to the products. Repair or replacement in the manner provided herein shall be the sole and exclusive remedy of Buyer for breach of warranty and shall constitute fulfillment of all liabilities of UBIQUITI NETWORKS with respect to the quality and performance of the Products. UBIQUITI NETWORKS reserves the right to inspect all defective Products (which must be returned by Buyer to UBIQUITI NETWORKS factory freight prepaid).

No Products will be accepted for replacement or repair without obtaining a Return Materials Authorization (RMA) number from UBIQUITI NETWORKS. Products returned without an RMA number will not be processed and will be returned to Buyer freight collect. UBIQUITI NETWORKS shall have no obligation to make repairs or replacement necessitated by catastrophe, fault, negligence, misuse, abuse, or accident by Buyer, Buyer's customers or any other parties. The warranty period of any repaired or replaced. Product shall not extend beyond its original term.

### **Warranty Conditions**

The foregoing warranty shall apply only if:

- The Product has not been subjected to misuse, neglect or unusual physical, electrical or electromagnetic stress, or some other type of accident.
- (II) No modification, alteration or addition has been made to the Product by persons other than UBIQUITI NETWORKS or UBIQUITI NETWORK'S authorized representatives or otherwise approved by UBIQUITI NETWORKS.
- (III) The Product has been properly installed and used at all times in accordance, and in all material respects, with the applicable Product documentation.
- (IV) All Ethernet cabling runs use CAT5 (or above) shielded cabling.

### Disclaimer

UBIQUITI NETWORKS does not warrant that the operation of the products is error-free or that operation will be uninterrupted. In no event shall UBIQUITI NETWORKS be responsible for damages or claims of any nature or description relating to system performance, including coverage, buyer's selection of products for buyer's application and/or failure of products to meet government or regulatory requirements.

#### Returns

In the unlikely event a defect occurs, please work through the dealer or distributor from which this product was purchased.

# Appendix D: Compliance Information

# **Installer Compliance Responsibility**

Devices must be professionally installed and it is the professional installer's responsibility to make sure the device is operated within local country regulatory requirements.

# FCC

Changes or modifications not expressly approved by the party responsible for compliance could void the user's authority to operate the equipment.

NOTE: This equipment has been tested and found to comply with the limits for a Class B digital device, pursuant to part 15 of the FCC Rules. These limits are designed to provide reasonable protection against harmful interference when the equipment is operated in a commercial environment. This equipment generates, uses, and can radiate radio frequency energy and, if not installed and used in accordance with the instruction manual, may cause harmful interference to radio communications. Operations of this equipment in a residential area is likely to cause harmful interference in which case the user will be required to correct the interference at his own expense.

## **Industry Canada**

This Class B digital apparatus complies with Canadian ICES-003.Operation is subject to the following two conditions:

- 1. This device may not cause interference, and
- 2. This device must accept any interference, including interference that may cause undesired operation of the device.

To reduce potential radio interference to other users, the antenna type and its gain should be so chosen that the equivalent isotropically radiated power (e.i.r.p.) is not more than that permitted for successful communication.

Class B device (Broadcasting Communication Device for Home Use): This device obtained EMC registration mainly for home use (Class B) and may be used in all areas.

Cet appareil numérique de la classe A est confrome à la norme NMB-003 Canada. Son fonctionnement est soumis aux deux conditions suivantes:

- 1. Cet appareil ne peut pas provoquer d'interférences et
- 2. Cet appareil doit accepter toute interférence, y compris les interférences susceptibles de provoquer un fonctionnement du dispositif.

Pour réduire le risque d'interférence aux autres utilisateurs, l'antenne type et son gain doivent être choisies de façon que l'équivalent puissance isotrope rayonnée équivalente (pire) n'est pas plus que cela autorisé pour une communication réussie.

## **Class B Korea**

Class B device (Broadcasting Communication Device for Home Use): This device obtained EMC registration mainly for home use (Class B) and may be used in all areas.

A급 기기 (업무용 방송통신기기): 이 기기는 업무용(A급)으로 전자파적합등록을 한 기기이오니 판매자 또는 사용자는 이 점을 주의하시기 바라며, 가정외의 지역에서 사용하는 것을 목적으로 합니다.

B급 기기 (가정용 방송통신기기): 이 기기는 가정용(B급)으로 전자파적합등록을 한 기기 로서 주로 가정에서 사용하는 것을 목적으로 하며, 모든 지역에서 사용할 수 있습니다.

# **CE Marking**

CE marking on this product represents the product is in compliance with all directives that are applicable to it.

### Alert sign! Follows CE marking

Alert sign must be indicated if a restriction on use applied to the product and it must follow the CE marking.

€€

### NB-Identification number (if there is any)

Notified body number is indicated if it is involved in the conformity assessment procedure.

C E XXXX 🛈

Please check the CE mark on the product label to find out which notified body was involved during assessment.

## **RoHS/WEEE Compliance Statement**

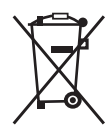

#### English

European Directive 2002/96/EC requires that the equipment bearing this symbol on the product and/ or its packaging must not be disposed of with unsorted municipal waste. The symbol indicates that this product should be disposed of separately from regular household waste streams. It is your responsibility to dispose of this and other electric and electronic equipment via designated collection facilities appointed by the government or local authorities. Correct disposal and recycling will help prevent potential negative consequences to the environment and human health. For more detailed information about the disposal of your old equipment, please contact your local authorities, waste disposal service, or the shop where you purchased the product.

#### Deutsch

Die Europäische Richtlinie 2002/96/EC verlangt, dass technische Ausrüstung, die direkt am Gerät und/oder an der Verpackung mit diesem Symbol versehen ist, nicht zusammen mit unsortiertem Gemeindeabfall entsorgt werden darf. Das Symbol weist darauf hin, dass das Produkt von regulärem Haushaltmüll getrennt entsorgt werden sollte. Es liegt in Ihrer Verantwortung, dieses Gerät und andere elektrische und elektronische Geräte über die dafür zuständigen und von der Regierung oder örtlichen Behörden dazu bestimmten Sammelstellen zu entsorgen. Ordnungsgemäßes Entsorgen und Recyceln trägt dazu bei, potentielle negative Folgen für Umwelt und die menschliche Gesundheit zu vermeiden. Wenn Sie weitere Informationen zur Entsorgung Ihrer Altgeräte benötigen, wenden Sie sich bitte an die örtlichen Behörden oder städtischen Entsorgungsdienste oder an den Händler, bei dem Sie das Produkt erworben haben.

#### Español

La Directiva 2002/96/CE de la UE exige que los equipos que lleven este símbolo en el propio aparato y/o en su embalaje no deben eliminarse junto con otros residuos urbanos no seleccionados. El símbolo indica que el producto en cuestión debe separarse de los residuos domésticos convencionales con vistas a su eliminación. Es responsabilidad suya desechar este y cualesquiera otros aparatos eléctricos y electrónicos a través de los puntos de recogida que ponen a su disposición el gobierno y las autoridades locales. Al desechar y reciclar correctamente estos aparatos estará contribuyendo a evitar posibles consecuencias negativas para el medio ambiente y la salud de las personas. Si desea obtener información más detallada sobre la eliminación segura de su aparato usado, consulte a las autoridades locales, al servicio de recogida y eliminación de residuos de su zona o pregunte en la tienda donde adquirió el producto.

#### Français

La directive européenne 2002/96/CE exige que l'équipement sur lequel est apposé ce symbole sur le produit et/ou son emballage ne soit pas jeté avec les autres ordures ménagères. Ce symbole indique que le produit doit être éliminé dans un circuit distinct de celui pour les déchets des ménages. Il est de votre responsabilité de jeter ce matériel ainsi que tout autre matériel électrique ou électronique par les moyens de collecte indiqués par le gouvernement et les pouvoirs publics des collectivités territoriales. L'élimination et le recyclage en bonne et due forme ont pour but de lutter contre l'impact néfaste potentiel de ce type de produits sur l'environnement et la santé publique. Pour plus d'informations sur le mode d'élimination de votre ancien équipement, veuillez prendre contact avec les pouvoirs publics locaux, le service de traitement des déchets, ou l'endroit où vous avez acheté le produit.

#### Italiano

La direttiva europea 2002/96/EC richiede che le apparecchiature contrassegnate con questo simbolo sul prodotto e/o sull'imballaggio non siano smaltite insieme ai rifiuti urbani non differenziati. Il simbolo indica che questo prodotto non deve essere smaltito insieme ai normali rifiuti domestici. È responsabilità del proprietario smaltire sia questi prodotti sia le altre apparecchiature elettriche ed elettroniche mediante le specifiche strutture di raccolta indicate dal governo o dagli enti pubblici locali. Il corretto smaltimento ed il riciclaggio aiuteranno a prevenire conseguenze potenzialmente negative per l'ambiente e per la salute dell'essere umano. Per ricevere informazioni più dettagliate circa lo smaltimento delle vecchie apparecchiature in Vostro possesso, Vi invitiamo a contattare gli enti pubblici di competenza, il servizio di smaltimento rifiuti o il negozio nel quale avete acquistato il prodotto.

#### Appendix E: Declaration of Conformity

# Appendix E: Declaration of Conformity

| Česky<br>[Czech]            | UBIQUITI NETWORKS tímto prohla uje, e tento UBIQUITI<br>NETWORKS device, je ve shod se základními po adavky a dal ími<br>p íslu n mi ustanoveními sm rnice 1999/5/ES.                                                                                                    |
|-----------------------------|----------------------------------------------------------------------------------------------------|
| Dansk<br>[Danish]           | Undertegnede UBIQUITI NETWORKS erklærer herved, at<br>følgende udstyr UBIQUITI NETWORKS device, overholder de<br>væsentlige krav og øvrige relevante krav i direktiv 1999/5/EF.                                                                                                    |
| Nederlands<br>[Dutch]       | Hierbij verklaart UBIQUITI NETWORKS dat het toestel UBIQUITI<br>NETWORKS device, in overeenstemming is met de essentiële<br>eisen en de andere relevante bepalingen van richtlijn 1999/5/EG.<br>Bij deze verklaart UBIQUITI NETWORKS dat deze UBIQUITI<br>NETWORKS device, voldoet aan de essentiële eisen en aan de<br>overige relevante bepalingen van Richtlijn 1999/5/EC. |
| English                     | Hereby, UBIQUITI NETWORKS, declares that this UBIQUITI<br>NETWORKS device, is in compliance with the essential<br>requirements and other relevant provisions of Directive 1999/5/<br>EC.                                                                                                    |
| Eesti<br>[Estonian]         | Käesolevaga kinnitab UBIQUITI NETWORKS seadme UBIQUITI<br>NETWORKS device, vastavust direktiivi 1999/5/EÜ põhinõuetele<br>ja nimetatud direktiivist tulenevatele teistele asjakohastele<br>sätetele.                                                                                                    |
| Suomi<br>[Finnish]          | UBIQUITI NETWORKS vakuuttaa täten että UBIQUITI NETWORKS<br>device, tyyppinen laite on direktiivin 1999/5/EY oleellisten<br>vaatimusten ja sitä koskevien direktiivin muiden ehtojen<br>mukainen.                                                                                                    |
| Français<br>[French]        | Par la présente UBIQUITI NETWORKS déclare que l'appareil<br>UBIQUITI NETWORKS, device est conforme aux exigences<br>essentielles et aux autres dispositions pertinentes de la directive<br>1999/5/CE.                                                                                                    |
|                             | Par la présente, UBIQUITI NETWORKS déclare que ce UBIQUITI<br>NETWORKS device, est conforme aux exigences essentielles et<br>aux autres dispositions de la directive 1999/5/CE qui lui sont<br>applicables.                                                                                                    |
| Deutsch<br>[German]         | Hiermit erklärt UBIQUITI NETWORKS, dass sich diese UBIQUITI<br>NETWORKS device, in Übereinstimmung mit den grundlegenden<br>Anforderungen und den anderen relevanten Vorschriften der<br>Richtlinie 1999/5/EG befindet". (BMWi)<br>Hiermit erklärt UBIQUITI NETWORKS die Übereinstimmung des<br>Gerätes UBIQUITI NETWORKS device, mit den grundlegenden                       |
|                             | Anforderungen und den anderen relevanten Festlegungen der<br>Richtlinie 1999/5/EG. (Wien)                                                                                                    |
| Ελληνική<br>[Greek]         | ΜΕ ΤΗΝ ΠΑΡΟΥΣΑ UBIQUITI ΝΕΤWORKS ΔΗΛΩΝΕΙ ΟΤΙ UBIQUITI<br>ΝΕΤWORKS device, ΣΥΜΜΟΡΦΩΝΕΤΑΙ ΠΡΟΣ ΤΙΣ ΟΥΣΙΩΔΕΙΣ<br>ΑΠΑΙΤΗΣΕΙΣ ΚΑΙ ΤΙΣ ΛΟΙΠΕΣ ΣΧΕΤΙΚΕΣ ΔΙΑΤΑΞΕΙΣ ΤΗΣ ΟΔΗΓΙΑΣ<br>1995/5/ΕΚ.                                                                                                    |
| Magyar<br>[Hungarian]       | Alulírott, UBIQUITI NETWORKS nyilatkozom, hogy a<br>UBIQUITI NETWORKS device, megfelel a vonatkozó alapvető<br>követelményeknek és az 1999/5/EC irányelv egyéb előírásainak.                                                                                                    |
| Íslenska<br>[lcelandic]     | Hér me l sir UBIQUITI NETWORKS yfir ví a UBIQUITI NETWORKS device, er í samræmi vi grunnkröfur og a rar kröfur, sem ger ar eru í tilskipun 1999/5/EC.                                                                                                    |
| Italiano<br>[Italian]       | Con la presente UBIQUITI NETWORKS dichiara che questo<br>UBIQUITI NETWORKS device, è conforme ai requisiti essenziali ed<br>alle altre disposizioni pertinenti stabilite dalla direttiva 1999/5/<br>CE.                                                                                                    |
| Latviski<br>[Latvian]       | Ar o UBIQUITI NETWORKS deklar , ka UBIQUITI NETWORKS<br>device, atbilst Direkt vas 1999/5/EK b tiskaj m pras b m un citiem<br>ar to saist tajiem noteikumiem.                                                                                                    |
| Lietuviškai<br>[Lithuanian] | UBIQUITI NETWORKS deklaruoja, kad šis UBIQUITI NETWORKS<br>įrenginys atitinka esminius reikalavimus ir kitas 1999/5/EB<br>Direktyvos nuostatas.                                                                                                    |

| Malti<br>[Maltese]        | Hawnhekk, UBIQUITI NETWORKS, jiddikjara li dan UBIQUITI<br>NETWORKS device, jikkonforma mal- ti ijiet essenzjali u ma<br>provvedimenti o rajn relevanti li hemm fid-Dirrettiva 1999/5/EC.                              |
|---------------------------|----------------------------------------------------------------------------------------------------|
| Norsk<br>[Norwegian]      | UBIQUITI NETWORKS erklærer herved at utstyret UBIQUITI<br>NETWORKS device, er i samsvar med de grunnleggende krav og<br>øvrige relevante krav i direktiv 1999/5/EF.                                                    |
| Slovensky<br>[Slovak]     | UBIQUITI NETWORKS t mto vyhlasuje, e UBIQUITI NETWORKS device, sp a základné po iadavky a v etky príslu né ustanovenia Smernice 1999/5/ES.                                                                             |
| Svenska<br>[Swedish]      | Härmed intygar UBIQUITI NETWORKS att denna UBIQUITI<br>NETWORKS device, står I överensstämmelse med de väsentliga<br>egenskapskrav och övriga relevanta bestämmelser som framgår<br>av direktiv 1999/5/EG.             |
| Español<br>[Spanish]      | Por medio de la presente UBIQUITI NETWORKS declara que<br>el UBIQUITI NETWORKS device, cumple con los requisitos<br>esenciales y cualesquiera otras disposiciones aplicables o<br>exigibles de la Directiva 1999/5/CE. |
| Polski<br>[Polish]        | Niniejszym, firma UBIQUITI NETWORKS o wiadcza, e produkt serii<br>UBIQUITI NETWORKS device, spełnia zasadnicze wymagania i<br>inne istotne postanowienia Dyrektywy 1999/5/EC.                                          |
| Português<br>[Portuguese] | UBIQUITI NETWORKS declara que este UBIQUITI NETWORKS<br>device, está conforme com os requisitos essenciais e outras<br>disposições da Directiva 1999/5/CE.                                                             |
| Română<br>[Romanian]      | Prin prezenta, declarăm că acest produs este în conformitate cu<br>cerințele esențiale și cu alte prevederi relevante din Directiva<br>1999/5/CE.                                                                      |

# Appendix F: Contact Information

# **Ubiquiti Networks Support**

Ubiquiti Support Engineers are located in the U.S. and Europe and are dedicated to helping customers resolve software, hardware compatibility, or field issues as quickly as possible. We strive to respond to support inquiries within a 24 hour period.

#### Email: support@ubnt.com

Phone: 408-942-1153 (9 a.m. - 5 p.m. PST)

**Online Resources** 

Wiki Page: www.ubnt.com/wiki

Support Forum: <u>www.ubnt.com/forum</u>

Downloads: www.ubnt.com/support/downloads

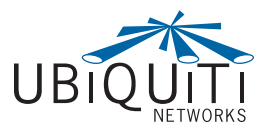

91 E. Tasman Drive San Jose, CA 95134 www.ubnt.com

airCam and airVision are trademarks of Ubiquiti Networks, Inc. The microSD mark and logo are trademarks of SD-3C, LLC © 2011 Ubiquiti Networks, Inc. All rights reserved.